Agilent OpenLAB CDS ChemStation エディション

# 機器コンフィグレーション ガイド

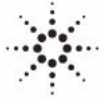

**Agilent Technologies** 

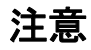

© Agilent Technologies, Inc. 2010-2011

このマニュアルの内容は米国著作 権法および国際著作権法によって 保護されており、Agilent Technologies, Inc. の書面によ る事前の許可なく、このマニュア ルの一部または全部をいかなる形 態(電子データやデータの抽出ま たは他国語への翻訳など)あるい はいかなる方法によっても複製す ることが禁止されています。

#### マニュアル番号

M8300-96002

#### エディション

07/2011

Printed in Germany

Agilent Technologies Hewlett-Packard-Strasse 8 76337 Waldbronn

本製品は、システムが適切な規制 機関で登録を受け関連する規制に 準拠している場合、ビトロ診断シ ステムのコンポーネントとして使 用できます。それ以外の場合は、 一般的な実験用途でのみ使用でき ます。

#### ソフトウェアリビジョン

このガイドは、Agilent OpenLAB CDS ChemStation エディションの リビジョン C.01.03 に対して有 劾です。

Microsoft® は、Microsoft Corporation の米国の登録商標で す。

#### 保証

このマニュアルの内容は「現状の まま」提供されることを前提とし ており、将来の改訂版で予告なく 変更されることがあります。ま た、Agilent は適用される法律に よって最大限許される範囲におい て、このマニュアルおよびそれに 含まれる情報に関し、商品の適格 性や特定用途に対する適合性への 暗黙の保障を含み、また、それに 限定されないすべての保証を明示 的か暗黙的かを問わず、一切いた しません。

Agilent は、このマニュアルまた はこのマニュアルに記載されてい る情報の提供、使用または実行に 関連して生じた過誤、付随的損害 あるいは間接的損害に対する責任 を一切負いません。

Agilent とお客様の間に書面によ る別の契約があり、このマニュア ルの内容に対する保証条項がここ に記載されている条件と矛盾する 場合は、別に合意された契約の保 証条項が適用されます。

#### 技術ライセンス

本書で扱っているハードウェアお よびソフトウェアは、ライセンス に基づき提供されており、それら のライセンス条項に従う場合のみ 使用または複製することができま す。

#### 安全にご使用いただくため に

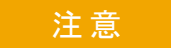

注意は、取り扱い上、危険が あることを示します。正しく 実行しなかったり、指示を遵 守しないと、製品を破損や すっなデータの損失にいたるお それのある操作手順や行為に 対する注意を促すマークです。 指示された条件を十分に理解 し、条件が満たされるまで、 注意を無視して先に進んでは なりません。

#### 警告

警告は、取り扱い上、危険が あることを示します。正しく 実行しなかったり、指示を導 守しないと、人身への傷害 たは死亡にいたるおそれの るまを促すマークです。指示 意を促すマークです。指示された 条件を十分に理解し、条 件が満たされるまで、警告を 無視して先に進んではなりま せん。

# このガイドの内容

このガイドでは、Agilent OpenLAB CDS ChemStation エディションに機器 を設定する方法について説明します。機器モジュールの追加方法および設 定方法についても説明します。

1 クイックコンフィグレーションガイド

この章は、OpenLAB コントロールパネルを使用して標準機器の追加および 設定するためのクイックガイドです。

2 機器通信の概要

この章では、ChemStation と機器との通信について説明します。

3 機器の追加およびコンフィグレーション

この章では、Agilent OpenLAB コントロールパネルを使用して機器を追加 する方法について説明します。

4 トラブルシューティング

この章では、コンフィグレーションのプロセスで起こる可能性のある問題 のトラブルシューティングに役立つヒントを要約しています。 目次

1 クイックコンフィグレーションガイド5コントロールパネルを使用したコンフィグレーション6

2 機器通信の概要 11
 機器通信の概要 12
 ネットワーク通信 13
 GPIB 通信 27
 機器の接続 29

3 機器の追加およびコンフィグレーション 35

サポートされている機器の数 36
 機器の ChemStation インストールへの追加 37

# 4 トラブルシューティング 99 ネットワークのトラブルシューティング 100 LC 機器スタートアップの問題 104

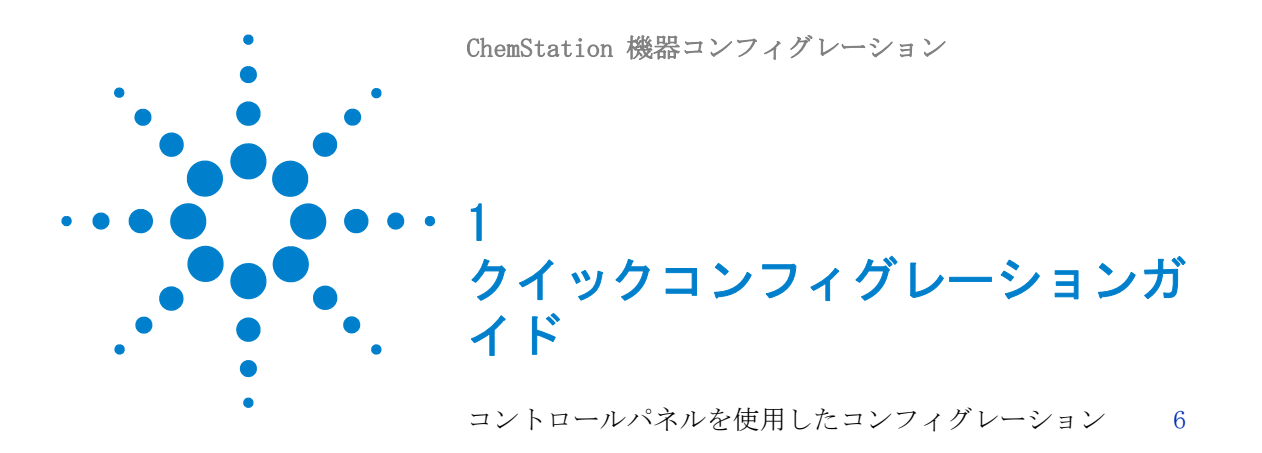

この章は、OpenLAB コントロールパネルを使用して標準機器の追加 および設定するためのクイックガイドです。

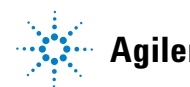

コントロールパネルを使用したコンフィグレーション

# コントロールパネルを使用したコンフィグレーション

#### 注記

機器に特定の機器番号を割り当てる場合(たとえば、前のバージョンの ChemStation からアップグレードする場合など)、必要な順番に機器を設定し てください。最初に設定した機器は機器1(..¥Chem32¥1¥)、2番目に設定し た機器は機器2(..¥Chem32¥2¥)のように割り当てられます。

**1** [OpenLAB コントロールパネル] を開きます。

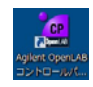

2 [機器] ツリーを選択します。

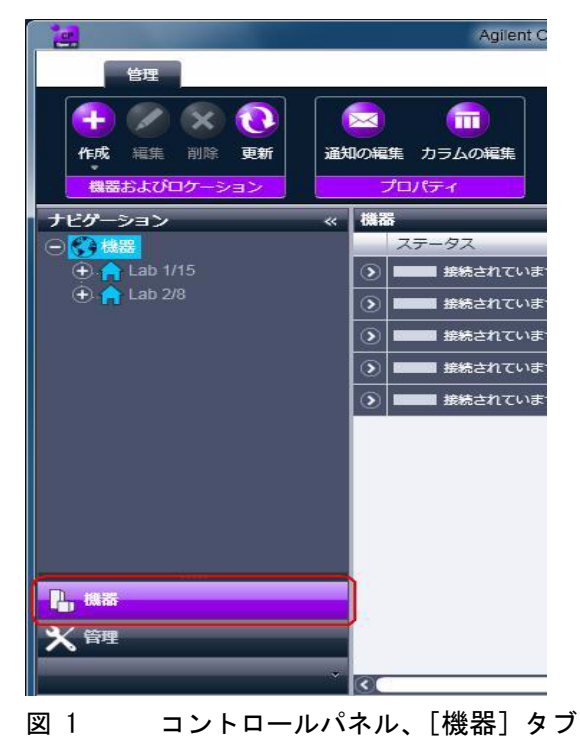

コントロールパネルを使用したコンフィグレーション

| 2                                                                                                    | Agilent OpenL                                                                                                    |                                                                |                                            |  |              |
|----------------------------------------------------------------------------------------------------|----------------------------------------------------------------------------------------------------|----------------------------------------------------------------|--------------------------------------------|--|--------------|
| 管理                                                                                                    |                                                                                                    |                                                                |                                            |  |              |
| 中         ///         ///         ///         ///         ///         ///         ///         ///         ///         ///         ///         ///         ///         ///         ///         ///         ///         ///         ///         ///         ///         ///         ///         ///         ///         ///         ///         ///         ///         ///         ///         ///         ///         ///         ///         ///         ///         ///         ///         ///         ///         ///         ///         ///         ///         ///         ///         ///         ///         ///         ///         ///         ///         ///         ///         ///         ///         ///         ///         ///         ///         ///         ///         ///         ///         ///         ///         ///         ///         ///         /// <th <="" th="">         ///         ///         ///         ///         ///         ///         ///         ///         ///         ///         ///         ///         ///         ///         ///         ///         ///         ///         ///         ///         ///         <th <="" th=""> <th <="" th=""> <th <="" th=""></th><th>通知の編集 カラムの編集</th></th></th></th> | ///         ///         ///         ///         ///         ///         ///         ///         ///         ///         ///         ///         ///         ///         ///         ///         ///         ///         ///         ///         /// <th <="" th=""> <th <="" th=""> <th <="" th=""></th><th>通知の編集 カラムの編集</th></th></th>                                                                                                    | <th <="" th=""> <th <="" th=""></th><th>通知の編集 カラムの編集</th></th> | <th <="" th=""></th> <th>通知の編集 カラムの編集</th> |  | 通知の編集 カラムの編集 |
| 機器およびロケーション                                                                                                    | プロパティ                                                                                                    |                                                                |                                            |  |              |
| ナビゲーション                                                                                                    | 《 機器                                                                                                    |                                                                |                                            |  |              |
|                                                                                                    | ステータス                                                                                                    |                                                                |                                            |  |              |
| (+) 🔒 Lab 1/15                                                                                                    | () 接続されていません                                                                                                    |                                                                |                                            |  |              |
|                                                                                                    | またまでは、     またました     またました     またまました     またました     またました     またました     またました     またました     またました     またました     またました     またまました     またました     またました     またました     またまれました     またままれままたました     またまままままままままままま     またまままままままままま |                                                                |                                            |  |              |

3 新しい機器のロケーションを選択します。

注記

[機器] ノードで、機器を直接追加することもできます。

4 [作成] > [機器の作成] をクリックします。

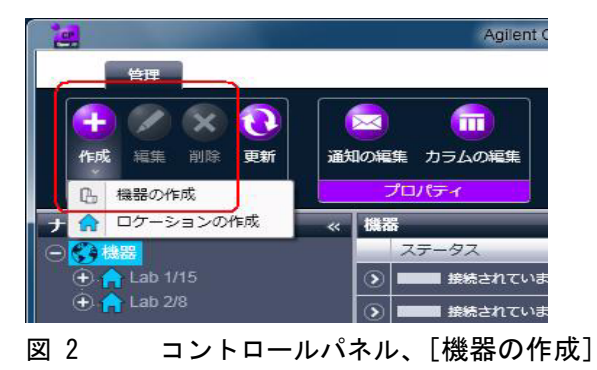

コントロールパネルを使用したコンフィグレーション

5 機器の詳細を入力して [OK] をクリックします。

| 名前:       | ユーザーAの機器          | 必須    |   |
|-----------|-------------------|-------|---|
| 説明:       | 食品添加物測定用          | オブション |   |
|           | コントローラー1          |       |   |
| アプリケーション: | ChemStation       | 必須    |   |
| 機器コントローラ: | ADS39771          | 必須    | - |
| 機器タイプ:    | Agilent LC System | 必須    |   |
| 連絡先:      | ユーザーA             | オプション |   |

図 3 [機器の作成] パネル

6 新規の機器を選択し、[機器コンフィグレーション]をクリックします。

|                    |          |             |            | Agilent OpenLAB コン                      | トロールパネル      |
|--------------------|----------|-------------|------------|-----------------------------------------|--------------|
| 管理                 |          |             |            |                                         |              |
|                    | )<br>Nî  | 通知の編集       | (1)<br>ロック | ショートカットの作成                              | 後器コンフィグレーション |
| 機器およびロケーシ          | コン       | プロパティ       |            | アクシ                                     | ヨン           |
| ナビゲーション            | _        | « Ollie'    | s 7890     |                                         |              |
| ⊖《}機器              |          | 一機          | 器を開始       |                                         |              |
| \ominus 🔒 Lab 1/10 |          |             | 2 起動       | () オフライン起                               | 助            |
|                    |          | 編集          |            |                                         |              |
| Eab 1/15           | 0        | 削除          |            | もりません。                                  |              |
|                    | <u>ا</u> |             |            | ,,,,,,,,,,,,,,,,,,,,,,,,,,,,,,,,,,,,,,, |              |
|                    | 0        | 通知の編集       |            |                                         |              |
|                    | a        | ロック         |            |                                         |              |
|                    |          | ショートカット(    | ひ作成        |                                         |              |
|                    | Ğ        | 機器コンフィグ     | レーション      | <b>1</b>                                |              |
|                    | 0        | 1000-222121 |            | <u>,</u>                                |              |

図 4 コントロールパネル、[機器コンフィグレーション] メニュー 項目

[機器コンフィグレーション] ダイアログボックスが表示されます。

7 RC.NET ドライバを使用する場合は、ステップ 8 に続きます。

または

クラシックドライバを使用する場合は、ステップ 12 に続きます。

8 [機器コンフィグレーション] ダイアログボックスの上部のパネルで、 [クラシックドライバを使用] チェックボックスをオフにします。

コントロールパネルを使用したコンフィグレーション

注記

ご使用の機器が ChemStation のクラシックドライバでサポートされていない 場合は、[クラシックドライバを使用] チェックボックスは使用できません。

9 可能であれば自動コンフィグレーションを使用します。

または

コンフィグレーションを行うモジュールを選択し、[→] ボタンをク リックします。

- **10** 未設定のモジュールを選択し、[コンフィグレーション] をクリックします。 [OK] をクリックし、コンフィグレーションを完了します。
- 11 ステップ 15 に続きます。
- 12 [機器コンフィグレーション] ダイアログボックスの上部のパネルで、 [クラシックドライバを使用] チェックボックスをオンにします。
- **13** [機器コンフィグレーション] ダイアログボックスの [コンフィグレー ション可能なモジュール] パネルで、設定するモジュールをダブルク リックします。

または

左側のパネルで設定するモジュールを選択し、> をクリックして、[選択したモジュール] パネルにコピーします。

[選択したモジュールのコンフィグレーション] ダイアログボックスが 開きます。

| 選択したモジュールのコ<br>接続詳細           | ンフィグレーション                                            | ×     |
|-------------------------------|------------------------------------------------------|-------|
| インターフェイスタイプ<br>IP アドレス<br>ポート | LAN (IP アドレス)<br>GPIB<br>LAN (IP アドレス)<br>LAN (ホスト名) | •     |
|                               | OK                                                   | キャンセル |

14 接続パラメータ(LAN または GPIB)を入力し、[OK] をクリックします。

- **15**上部の [オプション] セクションからインストールするオプションを選択し、[OK] をクリックしてコンフィグレーションを完了します。
- **16** 追加オプションのインストールおよびコンフィグレーションについての 詳細は、『「機器の ChemStation インストールへの追加」37 ページ 図』 を参照してください。

ChemStation 機器コンフィグレーション

**クイックコンフィグレーションガイド** コントロールパネルを使用したコンフィグレーション

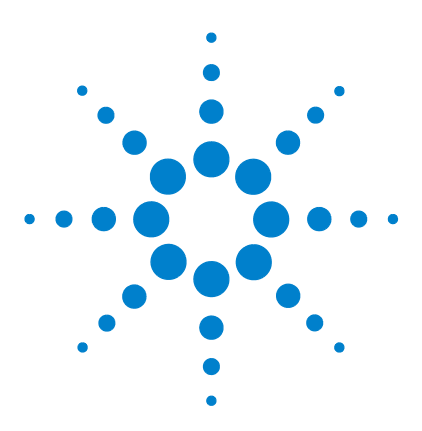

ChemStation 機器コンフィグレーション

# 2 機器通信の概要

機器通信の概要 12

ネットワーク通信 13 ネットワークについて 14 ネットワーク通信へのアップグレード 14 ネットワーク通信のインストール 15 Agilent Bootp サービスを使用した機器コンフィグレーショ ン 20 Agilent BootP サービスの設定 24GPIB 通信 27 Agilent 82357A/B USB-GPIB インタフェースおよびドライバ のインストールと設定 28 機器の接続 29 Agilent GC システムの接続 29 ネットワーク経由の Agilent LC システムの接続 30 ネットワーク経由の Agilent 一体型 LC システムの接 続 31 LC または GC 向け 35900E ADC の接続 31 Agilent 7100 CE システムの接続 32 Agilent 1600 CE システムの接続 32

この章では、ChemStation と機器との通信について説明します。

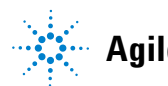

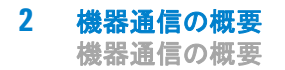

# 機器通信の概要

ChemStation では、機器通信には 2 つのタイプがあります。

- TCP/IP を使用した LAN 通信
- USB-GPIB アダプタを使用したシリアル通信プロトコルの GPIB

設定する通信のタイプは、接続する機器によって異なります。従来の機器 は GPIB プロトコルを使用し、比較的新しい機器は LAN 経由で接続しま す。多くの Agilent 機器では、機器のフロントパネル、Telnet、または G4208A インスタントパイロットを使用して IP アドレスを設定できます。 その他すべての LAN 機器では、Agilent Bootp サービスを使用して IP ア ドレスを管理します。

# ネットワーク通信

Agilent ChemStation ソフトウェアでは、ネットワークベースの機器コン トロールと、ネットワーク対応の Agilent LC、GC、CE、およびオプション の A/D コントローラ向けのデータ取込を提供します。これらの機器を Agilent ChemStation PC が存在するネットワークに接続することで、機器 の制御とモニタを簡単に行えます。これにより、Agilent 対応スタンドア ローンネットワークを制御する機器から最大 100 メートル離れた位置に、 またはネットワーク管理者がサポートする TCP/IP ベースネットワーク内 のいずれにでも、Agilent ChemStation PC を配置できます。

Agilent ChemStation 通信には TCP/IP プロトコルを使用しますので、PC のネットワークプロトコルとしてインストールしておく必要があります。 機器、および機器を制御する PC (ワークステーションまたは AIC) は、同 じサブネット内に存在する必要があります。詳細は、『ネットワーク要件ガ イド』を参照してください。

ネットワークへの分析機器の接続に使用する JetDirect および G1369A/B ネットワークカードには、ブートストラッププロトコル (BootP) が必要で す。そのために Agilent は、Agilent OpenLAB CDS インストールディスク #6 で提供している Agilent BootP サービスのみをサポートしています。

# ネットワークについて

Agilent ChemStation は、1台でネットワーク上の機器を最大 4 台サポートします。ネットワーク上の各デバイスには、**固有の** IP アドレス、サブネットマスク、およびデフォルトゲートウェイが必要です。

サイトのネットワーク上にインストールする場合には、サイトのネット ワーク管理者にお問い合わせください。独立したネットワーク上にインス トールする場合、Agilent は以下のアドレスをお勧めします。

| デバイス             | アドレス                               |
|------------------|------------------------------------|
| PC               | 10. 1. 1. 100                      |
| GC、LC、CE、または ADC | 10. 1. 1. 102 $\sim$ 10. 1. 1. 255 |
| サブネットマスク         | 255. 255. 255. 0                   |
| ゲートウェイ           | 10. 1. 1. 100                      |

Agilent ChemStation は、自己割り当て、固定アドレス、または Agilent Bootp サービスが割り当てたアドレスで機器および PC をサポートします (『「Agilent Bootp サービス」18 ページ 図』を参照)。DHCP はサポートし ていません。

# ネットワーク通信へのアップグレード

標準 TCP/IP プロトコルを用いて機器を接続する場合は、このプロトコル を PC のネットワークプロトコルとしてインストールしておく必要があり ます。分析機器をネットワークに接続するために使用している LAN アセン ブリ、Jet Direct、または G1369A/B ネットワークカードの現在のコン フィグレーションは、アップグレードの際も維持されます。

GPIB コントロール機器からネットワーク接続にアップグレードする場合 は、必要なネットワーク通信コンポーネントをインストールし、機器を再 コンフィグレーションする必要があります。

## ネットワーク通信のインストール

標準ネットワーク接続を使用して機器を接続する場合は、PC と分析機器の 間の適切な通信を確保する必要があります。通信には TCP/IP プロトコル を使用しますので、ネットワークプロトコルとしてインストールしておく 必要があります。分析機器をネットワークに接続するために使用する JetDirect カードまたは G1369A/B ネットワークカードのコンフィグレー ションには、ブートストラッププロトコルを使用する BootP サービスが必 要となります。

Windows XP、Windows Vista、および Windows 7 システムでの TCP/IP プ ロトコルのインストールについての概要を説明します。Windows XP、 Windows Vista、および Windows 7 のシステムでは、一般的に、TCP/IP は プレインストールされています。また、機器の TCP/IP パラメータを設定 するのに必要な Agilent BootP サービスプログラムの説明も含まれていま す。

- **1** [タスク]バーの[スタート]メニューから、[スタート] > [設定] > [コン トロールパネル] を選択します。
- 2 [オープンネットワークとダイアルアップ接続]を開き、[ローカルエリ ア接続]を選択し、マウスの右ボタンをクリックしてプロパティを開き ます。
- 3 [一般] タブで、インターネットプロトコル TCP/IP を選択して [プロパ ティ]を選択します。
- **4 [次の IP アドレスを使う]**を選択して、システムで DHCP アドレスが使用されないようにします。
- 5 ご使用の PC がサイトネットワークに接続されている場合は、有効な IP アドレス、ゲートウェイ、サブネットマスク、DNS および WINS サー バーについて IT 部署にお問い合わせください。機器通信のために独自 の内部ネットワークを設定し、その他のネットワークに接続しない場合 は、『16ページ 図 表1』の設定例を使用できます。

| 表 1 | IP | ア | ド | レス例 |
|-----|----|---|---|-----|
|-----|----|---|---|-----|

| PC または機器                            | IP アドレス       | サブネットマス<br>ク     |
|-------------------------------------|---------------|------------------|
| PC 1                                | 10. 1. 1. 100 | 255. 255. 255. 0 |
| LC 機器モジュール<br>(1100/1200/1260/1290) | 10. 1. 1. 101 | 255. 255. 255. 0 |
| GC 機器                               | 10.1.1.102    | 255. 255. 255. 0 |
| 35900E A/D コンバータ                    | 10.1.1.103    | 255. 255. 255. 0 |

注記

IP アドレスはデバイスごとに 1 つ必要です。これは、PC に対して 1 つ、LC モジュールスタック(通常、検出器から接続)または GC に対して 1 つ、お よびオプションとして 35900E A/D コンバータに対して 1 つ必要です。

この場合、ネットワークのその他の部分に接続しないため、ゲートウェ イ、DNS、および WINS IP アドレスを設定する必要はありません。『17 ページ 図 5』は Windows XP での TCP/IP コンフィグレーションの例を 示しています。

| 全般 認証 詳細設定                                                                                                    |                                                                         |                                                   |
|----------------------------------------------------------------------------------------------------|-------------------------------------------------------------------------|---------------------------------------------------|
| AMD PCNET Family PCI Etherne                                                                                     | (ンターネット プロトコル(TCP/IP)のプ                                                 | לםאקי 🛛 💽 🔀                                       |
| この接続は次の項目を使用します(②):                                                                                              | 全般                                                                      |                                                   |
| <ul> <li>☑ ■ Microsoft ネットワーク用クライアン</li> <li>☑ ■ Microsoft ネットワーク用ファイルとこ</li> <li>☑ ■ QoS パケット スケジューラ</li> </ul> | ネットワークでこの機能がサポートされている<br>きます。サポートされていない場合は、ネット<br>てください。                | 5場合は、IP 設定を自動的に取得することがで<br>クーク管理者に適切な IP 設定を問い合わせ |
|                                                                                                    | ○ IP アドレスを自動的に取得する(Q)                                                   |                                                   |
| インストール(1) アンインストー                                                                                                | <ul> <li>IP アドレス型:</li> </ul>                                           | 10 1 1 100                                        |
| 会児内<br>伝送制御プロトコル/インターネットプロト<br>ネットワーク間の通信を提供する、既定の<br>ルです。                                                       | サブネット マスク( <u>U</u> ):<br>デフォルト ゲートウェイ( <u>D</u> ):                     | 255 255 255 0                                     |
| <ul> <li></li></ul>                                                                                              | <ul> <li>○ DNS サーバーのアドレスを自動的に</li> <li>○ 次の DNS サーバーのアドレスを使う</li> </ul> | 取得する(B)<br>(E):                                   |
|                                                                                                    | 優先 DNS サーバー( <u>P</u> ):<br>代替 DNS サーバー( <u>A</u> ):                    |                                                   |
|                                                                                                    |                                                                         | ■詳細設定(型)                                          |
|                                                                                                    |                                                                         | OK ++7211                                         |

- 図 5 TCP/IP コンフィグレーション画面
- 6 [OK] を選択し、コンフィグレーションを完了します。

注記

IPCONFIG ユーティリティを使用するには、コマンドウィンドウを開いて ipconfig /all と入力することで、PC の TCP/IP 設定を検証します。

#### Agilent Bootp サービス

Agilent BootP サービスは、LAN で Agilent 機器の IP アドレスを集中管 理します。サービスは LAN PC で実行されるため、TCP/IP ネットワークプ ロトコルを実行している必要があり、DHCP サーバを実行できません。

機器の電源が入っている場合、機器の Agilent JetDirect カードから、IP アドレスまたはホスト名のリクエストが送信され、ID としてハードウェア アドレスを提供します。リクエストは最大 5 分間継続されます。Agilent Bootp サービスはこのリクエストに応答し、このハードウェアアドレスに 関して事前に定義された IP アドレスおよびホスト名を機器に送信します。

機器は、自身の IP アドレスとホスト名を受け取ると、そのリクエストの 送信を停止します。電源が入っている限り IP アドレスを維持します。機 器の電源が切れると、その IP アドレスを喪失する場合があるため、 Agilent Bootp サービスを開始する必要があります。Agilent Bootp サー ビスはバックグラウンドで実行されるため、機器は電源投入時の IP アド レスを受け取ります。

Agilent BootP サービスのインストールおよび設定をする前に、コン ビュータと機器の IP アドレス、サブネットマスク、およびゲートウェ イを知っておく必要があります(『「ネットワーク通信のインストール」 15ページ 図』を参照)。

- 1 管理者または管理者権限を持つ他のユーザーとしてログオンします。
- 2 すべての Windows プログラムを終了します。
- 3 ドライブに OpenLAB CDS インストールディスクのディスク 6 を挿入し ます。設定プログラムが自動的に起動した場合は、[キャンセル] をク リックして停止します。
- 4 Windows エクスプローラを開きます。
- **5** OpenLAB CDS ディスク 6 の [Bootp] ディレクトリに移動し、 BootPPackage.msi をダブルクリックします。
- 6 Agilent BootP サービスセットアップウィザードの[初期画面] が表示されます。[次へ] をクリックします。
- 7 使用許諾証明書が表示されます。使用許諾契約書の条項を読み、[承認] チェックボックスを選び、[次へ] をクリックします。
- 8 インストール先フォルダが適切であることをチェックし、[次へ] をク リックして確認します。

9 [インストール] をクリックし、インストールを開始します。10 完了後、ファイルが読み込まれると、[Bootp 設定] 画面が表示されます。

| ootP Settings           |                                                         | <u> </u>     |
|-------------------------|---------------------------------------------------------|--------------|
| BootP Tab File:         |                                                         |              |
| C:\Documents and Setti  | ngs\All Users\Application Data\Agilent\BootP\TabFile    |              |
| Create <u>T</u> ab File | Edit BootP Addresses                                    |              |
| - Logging               |                                                         |              |
|                         | heatB requests?                                         |              |
| BootP Log File:         | Door requests?                                          |              |
| C:\Documents and Se     | ttings\All Users\Application Data\Apilent\BootP\LogEile |              |
| 10.10.000               |                                                         |              |
| - Default Settings      |                                                         |              |
|                         |                                                         |              |
| Subnet mask:            |                                                         |              |
| Gateway:                | 0.0.0.0                                                 |              |
|                         |                                                         |              |
|                         |                                                         |              |
|                         | <u> </u>                                                | <u>H</u> elp |

注記

[Bootp 設定] 画面には未設定のデフォルト設定が含まれます。これらの設定 はコンフィグレーション手続中に入力されます。

#### 11 [Bootp 要求をログに記録しますか?] チェックボックスを選択します。

| 注記 | 機器コンフィグレーションの完了、またはログファイルでディスク空き容量が     |
|----|-----------------------------------------|
|    | - 一杯になる場合には、[Bootp 要求をログに記録しますか?] ボックスの |
|    | チェックを外してください。                           |

12 画面の [デフォルト設定] 部分には、サブネットマスクおよびゲートウェ イを入力します。

#### 注記 サブネットマスクおよびゲートウェイを知らない場合、ネットワーク管理者に お問い合わせください。 デフォルトサブネットマスクは 255.255.0 です。デフォルトゲートウェ イは 10.1.1.100 です。

- 13 [タブファイルを作成] をクリックします。
- **14 [OK]** をクリックします。BootP サービスセットアップウィザード画面に 完了と表示されます。
- **15 [完了]** をクリックし、ドライブから DVD を取り外します。
  - これで、Agilent BootP サービスのインストールは完了です。

# Agilent Bootp サービスを使用した機器コンフィグレーション

#### Agilent BootP サービスを使用した機器への IP アドレスの割り 当て

Agilent BootP サービスは、対象機器に設置されている LAN カードの固有 ID コード(MAC アドレス)と、機器に割り当てられた特定の IP アドレス の関連性を維持します。そのため、新しい機器を追加する、機器(または その LAN カード)を交換する、または機器の割り当てられた IP アドレス を変更した場合、この関連性の定義または再定義が必要です。

#### Agilent Bootp サービスを使用した機器コンフィグレーション

- **1**次ずれか一方を使用して、JetDirect カードが取り付けられた LC の MAC アドレスを定義します。
  - Agilent BootP サービス(『ステップ 2 ページ 図 20』を参照)
  - JetDirect カード(『ステップ 3 ページ 図 21』を参照)
- 2 LC の MAC アドレスを確認するため、次のように Agilent BootP サービ スを使用します。
  - a LC の電源を一旦切って、再投入します。
  - **b** LC が自己診断を完了した後、メモ帳を使用して BootP サービスのロ グファイルを開きます。
    - ログファイルのデフォルト位置は C:¥Documents and Settings¥AII
       Users¥Application Data¥Agilent¥BootP¥LogFileです。
    - ログファイルは、開かれていると更新されません。

- 自身のアドレスを設定できない装置に対してだけアドレスを割り当 てます。詳細は、機器の操作マニュアルを参照してください。
   その内容は下記と同様です。02/25/04 15:30:49 PM Status: Bootp Request received at outer most layer Status: Bootp Request received from hardware address: 0010835675AC Error: Hardware address not found in BootpTAB: 0010835675AC Status: Bootp Request finished processing at outer most layer
- c ここではハードウェアアドレスと呼ばれる MAC アドレス (0010835675AC)を画面から記録します。
- d その他の機器の電源を入れる前にログファイルを閉じます。
- e『ステップ 4 ページ 図 21』にスキップします。

または

- **3** LC の MAC アドレスを判別するために、JetDirect カードを使用するには:
  - a 機器の電源を切ります。
  - **b** JetDirect カードを取り外します。
  - c ラベルの MAC アドレスを読み取り、記録します。

MAC アドレスは、JetDirect カードのコンポーネントと反対側のラベ ルに印刷されています。バーコードの下とコロン(:)の後の数字で、 通常は文字 AD で始まります。

- d カードを元通りに取り付けます。
- e LC の電源を入れます。
- 4 LC 機器をネットワークに追加します。
  - a [スタート] > [すべてのプログラム] > [Agilent BootP サービス] と 移動し、[BootP 設定を編集] を選択します。[BootP 設定] 画面が 表示されます。
  - **b** [BootP リクエストのログを取りますか?] の選択を解除します。

機器の設定が完了した時、あるいはログファイルがディスク空き容量 を圧迫する場合、[BootP リクエストをログに記録しますか?] チェッ クボックスの選択を解除する必要があります。

- **c** [BootP アドレスの編集...] をクリックします。[BootP アドレスの 編集] 画面が表示されます。
- d [追加 ...] をクリックします。

[BootP エントリの追加] 画面が表示されます。

| Add BootP Entry |                             | × |
|-----------------|-----------------------------|---|
| Mac Address     |                             |   |
| IP Address      | · · ·                       |   |
| Comment         |                             |   |
| Subnet Mask     | 255 . 255 . 255 . 0         |   |
| Gateway         | · · ·                       |   |
| <u>ū</u> K      | <u>C</u> ancel <u>H</u> elp |   |

図 6 BootP エントリの追加画面

- e LC に対して以下のエントリを入力します。
  - ・ 先に取得し、記録したとおりの MAC アドレス
  - ホスト名
  - ・ IP アドレス
  - コメント(必要に応じて)
  - サブネットマスク
  - ゲートウェイアドレス(オプション)
- **f** [OK] をクリックします。
- g [閉じる]を押すことで、[BootP アドレスの編集]から離れます。

- h [OK] を押すことで、[BootP 設定] を終了し、LC の電源を一旦切っ た後、入れ直します。
   IP アドレスを変更する場合、変更を有効にするために機器の電源を 一旦切って入れ直す必要があります。
- i PING ユーテリティを使用して、コマンドウィンドウを開き、 ping <ip アドレス> (例: ping 10.1.1.101) 『「IP アドレスが正しい ことを確認します」102 ページ 図』と入力することで、LAN 接続を確 認します。
- 5 ネットワークに追加の機器または装置を追加します。
  - **a** BootP サービスを必要とするネットワーク上の各機器やデバイスに対して、『ステップ 4 ページ 図 21』を繰り返します。
  - **b** 完了後、[マネージャを終了] をクリックします。
  - **c** [OK] をクリックします。

# Agilent BootP サービスの設定

PC を再起動すると、Agilent BootP サービスが自動的に起動します。 Agilent BootP サービス設定を変更するには、サービスを停止して、変更 した後、サービスを再開する必要があります。下記手順に従って、Agilent BootP サービスを設定します。

#### Agilent BootP サービスの停止

**1** Windows コントロールパネルから、[管理ツール]>[サービス]を選択 します。[サービス]画面が表示されます。

| 物 サービス                 |                    |                                                |                               |          |          |
|------------------------|--------------------|------------------------------------------------|-------------------------------|----------|----------|
| ファイル(E) 操作( <u>A</u> ) | 表示(V) ヘルプ(H)       |                                                |                               |          |          |
| ← → 🚺 🖗 🗟              | 3 🔮 🖬 🔸 🖌 🖩 🗉 🖦    |                                                |                               |          |          |
| 🎭 サービス (ローカル)          | 🍇 サービス(ローカル)       | -                                              |                               |          |          |
|                        | 項目を選択すると説明が表示されます。 | 名前                                             | 説明                            | 状態       | スター      |
|                        |                    | Agilent BootP Service                          | 選択したフーザーとコ                    |          | 自動       |
|                        |                    | Application Layer Gatewa                       | インターネット接続の…                   | 開始       | 手動       |
|                        |                    | Automatic Updates                              | Windows Update ()             | 開始       | 子動<br>自動 |
|                        |                    | Sackground Intelligent Tr                      | アイトル状態のネット<br>クリップブックを使って     |          | 于動<br>無効 |
|                        |                    | ∰COM+ Event System<br>∰COM+ System Application | サポート システム イ<br>コンポーネント オブジ    | 開始       | 手動<br>手動 |
|                        |                    | Computer Browser                               | ネットワーク上のコンピ…<br>提供される管理サー     | 開始       | 自動       |
|                        |                    | DCOM Server Process La                         | DCOM サービスを起                   | 開始       | 自動       |
|                        |                    | Stributed Link Tracking                        | IP アドレスと DNS 名<br>ネットワーク ドメイン | 開始<br>開始 | 目動<br>自動 |
|                        |                    | Distributed Transaction C                      | データベース、メッセー<br>፲៣ኀንሥታ – ቀጠドメ  | 開加去      | 手動       |
|                        |                    | <                                              |                               |          | >        |

- 2 [Agilent BootP サービス] を右クリックします。
- 3 [停止] を選択します。
- **4 [サービス]と[管理ツール]**画面を閉じます。

#### 設定の編集

- **1** [スタート] > [プログラム] > [Agilent Bootp サービス] に続いて [Bootp 設定の編集] を選択します。[BootP の設定] 画面が表示されま す。
- 2 [BootP の設定] 画面が最初に開いた後、インストール時の初期設定が表示されます。

#### BootP アドレスの編集

1 [BootP アドレスの編集...]を押し、既存のタブファイルを編集します。

| Bo | otp マネージャ                    |                            |                          |                                      |                                |                    |
|----|------------------------------|----------------------------|--------------------------|--------------------------------------|--------------------------------|--------------------|
|    |                              |                            |                          |                                      |                                |                    |
| H  | Hardware Address             | Host Name                  | IP Address               | Comment                              | Subnet Mask                    | Gateway            |
| 0  | 006000111999<br>005000222888 | Agilent LC1<br>Agilent LC2 | 10.1.1.101<br>10.1.1.102 | Agilent LC1 righ<br>Agilent LC2 lefb | 255.255.255.0<br>255.255.255.0 | 0.0.0.0<br>0.0.0.0 |
|    |                              |                            |                          |                                      |                                |                    |
|    |                              |                            |                          |                                      |                                |                    |
|    |                              |                            |                          |                                      |                                |                    |
| K  | <                            |                            |                          |                                      |                                | >                  |
|    |                              | (abo/A)                    |                          | 2100                                 |                                | 0.0                |
|    |                              | 2011(円)                    | <u>、変更(M)</u>            |                                      | マイーンヤの終了                       | 2                  |

図 7

デフォルトのタブファイルはインストール時に作成され、C:¥Documents and Settings¥All Users¥Application Data¥Agilent¥BootP¥TabFileに あります。これには、この画面で入力されたコンフィグレーション情報 が含まれます。

2 [BootP アドレスの編集...] 画面で、[追加...] を押して新しいエント リを作成するか、テーブルから既存の行を選択し、[変更...] または [ 削除] を押して、タブファイルを変更します。

IP アドレスを変更した場合は、変更を有効にするために、機器の電源 を一度切断してから再び投入し直す必要があります。

- 3 [閉じる]を押して、[BootP アドレスの編集...]を閉じます。
- 4 [OK] を押して、[BootP 設定] を終了します。

#### ログの設定

**1** [BootP 要求をログに記録しますか?] をチェックすると、ログ収集が有効になります。

または

[BootP 要求をログに記録しますか?]の選択を解除すると、ログ収集は 停止します。

デフォルトのログファイルは、インストール時に作成され、C:¥ Documents and Settings¥All Users¥Application Data¥Agilent¥BootP¥ LogFile に格納されます。デバイスが Bootp にコンフィグレーション情 報をリクエストするたびに、このファイルにエントリが書き込まれま す。

2 [OK] をクリックして値を保存するか、[キャンセル] をクリックして値 を破棄します。編集は終了です。

#### Agilent BootP サービスの再開

- **1** Windows の [コントロールパネル] で、[管理ツール] > [サービス] を 選択します。[サービス] 画面が表示されます。
- 2 [Agilent BootP サービス] を右クリックし、[開始] を選択します。
- **3 [サービス]**と**[管理ツール]**画面を閉じます。

これで設定は完了です。

# GPIB 通信

GPIB 通信を使用しない場合は、このセクションをスキップしてください。

GPIB 経由で Agilent ChemStation と通信する分析機器には、Agilent 82357A USB-GPIB インタフェースまたは Agilent 82357B USB-GPIB インタ フェースを使用することができます。

GPIB 経由で Agilent ChemStation リビジョン A. xx. xx と通信していた分 析機器によっては、Agilent OpenLAB CDS ChemStation エディションとの 通信でも USB-GPIB インタフェースを続けて使用する場合があります。そ の他のシステムは、すべて LAN 接続にアップグレードしてから、Agilent OpenLAB CDS ChemStation エディションにアップグレードする必要があり ます。

注記

Agilent I/O ライブラリは、Windows Server 2008 R2 ではサポートされません。そのため、GPIB 通信は AIC では使用できません。

| 機器タイプ                           | Agilent<br>USB-GPIB<br>インタフェース<br>82357A | Agilent<br>USB-GPIB<br>インタフェース<br>82357B |
|---------------------------------|------------------------------------------|------------------------------------------|
| Agilent 1100/1200 LC            | -                                        | -                                        |
| Agilent 1120/1220 一体型<br>LC     | -                                        | -                                        |
| HP 5890 GC、4890D GC(サ<br>ポートなし) | -                                        | はい                                       |
| Agilent 7890A GC システム           | -                                        | _                                        |
| Agilent 7820A GC システム           | _                                        | _                                        |
| Agilent 6890N GC                | -                                        | -                                        |

#### 表 2 GPIB および分析ハードウェア互換性マトリックス

| 機器タイプ                             | Agilent<br>USB-GPIB<br>インタフェース<br>82357A | Agilent<br>USB-GPIB<br>インタフェース<br>82357B |
|-----------------------------------|------------------------------------------|------------------------------------------|
| Agilent 6890A および 6890<br>Plus GC | -                                        | はい                                       |
| Agilent 6850 GC                   | _                                        | _                                        |
| 1600A キャピラリ電気泳動                   | はい                                       | はい                                       |
| 7100 キャピラリ電気泳動                    | -                                        | -                                        |
| 35900E                            | _                                        | -                                        |

#### **表 2** GPIB および分析ハードウェア互換性マトリックス

GPIB システムを制御するための SICL ライブラリのインストールに関する 説明文書は、OpenLAB CDS インストール DVD のディスク 3 にあります。

# Agilent 82357A/B USB-GPIB インタフェースおよびドライバ のインストールと設定

GPIB 通信を使用している場合、PC の機器に必要な数の USB-GPIB コント ローラをインストールします。

- ハードウェアをインストールします。アクセサリに付属されているド キュメントを参照してください。
- 2 OpenLAB CDS マスターインストーラを使用して、USB-GPIB ドライバとコ ンフィグレーションソフトウェアをインストールします。OpenLAB CDS インストールディスクのディスク 3 にある、『IO Libraries Suite イン ストールガイド』を参照してください。

# 機器の接続

システムを操作する前に、機器と PC 間の通信チャンネルを必ず設定して ください。

# Agilent GC システムの接続

Agilent では、GC のネットワーク通信をサポートしますが、一部の従来型 GC モデルでは、GPIB をサポートします。GC、ADC、または外部サンプラに は、ケーブル (必要に応じてネットワーク (LAN) または GPIB のいずれ か) が 1 本のみ必要となります。

表 3 サポートされる GC 通信

| モデル                            | サポートされる通信             |
|--------------------------------|-----------------------|
| 7890A、7820A、6890N、6850         | ネットワーク (LAN)          |
| 6890A、 6890 Plus               | ネットワーク (LAN) または GPIB |
| 5890/4890D GC(サポートされていま<br>せん) | GPIB                  |
| 35900E ADC                     | ネットワーク (LAN)          |

#### 表4 追加のデバイス通信

| デバイス        | サポートされる通信                                           |
|-------------|-----------------------------------------------------|
| ヘッドスペースサンプラ | ネットワーク(LAN)(すべてのモデ<br>ル)<br>RS232(G1888 と 7694B のみ) |
| PAL オートサンプラ | ネットワーク(LAN)または RS232                                |

# ネットワーク経由の Agilent LC システムの接続

Agilent LC モジュールのインストールと相互接続についての詳細は、各モ ジュールに付属している Agilent LC モジュールのユーザーマニュアルに 記載されています。以下の LC モジュールシリーズについて記述されてい ます。

- Agilent 1290 Infinity
- Agilent 1260 Infinity
- Agilent 1100/1200
- 真空デガッサおよび G1330 ALS クーラー以外の Agilent LC モジュール は、コントローラエリアネットワーク(CAN)ケーブルで接続します。 CAN ケーブルは、各 Agilent LC モジュールに 1 本同梱されています。
- 真空デガッサと他の Agilent LC モジュール (ポンプが望ましい)をリ モートケーブル (部品番号 5061-3378)で接続します。
- 適切な EtherTwist 10BaseT ケーブルを使用して、ネットワーク(LAN) コンポーネント(検出器に使用)に挿入されている G1369A/B ネット ワークカードで Agilent LC モジュールを接続します。
- G1315C/D DAD、G1365C/D MWD、G4212A/B DAD、および G1314D/E/F VWD 検出器、さらに 1290 モジュールのいくつかには、オンボードネット ワーク通信機能が装備されています。適切な EtherTwist 10BaseT ケー ブルを使用してください。
- 注記 Agilent LC 検出器モジュールに、ネットワーク(LAN)ケーブルを接続するこ とをお勧めします。G1315C/D DAD、G1365C/D MWD、または G4212A/B DAD では これは必須です。Agilent 検出器を使用しない場合の通信カードの挿入場所に ついては、Agilent の担当者へお問い合わせください。

# ネットワーク経由の Agilent 一体型 LC システムの接続

Agilent 一体型 LC システムは以下の通りです。

- Agilent 1220 Infinity LC
- Agilent 1120 Compact LC

Agilent 一体型 LC システムは、ネットワーク (LAN) 経由で OpenLAB CDS ChemStation エディションに接続します。LC システムの接続には、クロス オーバーネットワークケーブルを使用して ChemStation ソフトウェアを含 むコンピュータに直接行う (point-to-point) か、標準ネットワークケー ブルを使用して LAN ハブから行う方法のいずれかが可能です。ネットワーク (LAN) コネクタは、機器の背面の電子ボックスの左側にあります。

ネットワーク通信の一体型 LC システムの設定についての詳細は、システムのユーザーマニュアルを参照してください。

### LC または GC 向け 35900E ADC の接続

#### 35900E 通信

Agilent 35900E ADC は、通信にネットワーク(LAN)接続を使用します。 ネットワークの設定は、LC 機器の設定と同様に行います。詳細は、機器に 付属しているオペレータハンドブックを参照してください。

同じタイプのモジュールを複数設定する場合は、各モジュールの IP アド レスが一意になるようにデフォルト設定を変更する必要があります。詳細 は、機器のハンドブックを参照してください。

#### リモートコントロールの配線

タイムテーブルへの登録が可能な機器、または分析中に実行モードになる 機器のモジュールは、すべてリモートコントロールループに含まれる必要 があります。一般に、各モジュールはリモートコントロールケーブルで他 のデバイスと接続する必要があります。

35900E デュアルチャンネルインタフェースは APG リモートを使用します が、2 つのリモートコネクタはパススルー接続ではありません。35900E を 両チャンネル同時に操作する場合は、A チャンネルリモートのみを接続し ます。B チャンネルは、A チャンネルと同期して動作し、A チャンネルリ

ChemStation 機器コンフィグレーション

モートコネクタからのリモートシグナルに反応します。B チャンネルを独 立させて操作する場合、リモートケーブルを B チャンネルリモートコネク タに接続します。このモードでは、1 つの機器が A チャンネルの開始およ び停止を行い、別の機器が B チャンネルを制御します。

# Agilent 7100 CE システムの接続

Agilent 7100 CE システムは、ネットワーク (LAN) 経由で OpenLAB CDS ChemStation エディションに接続します。7100 CE システムの接続には、 クロスオーバーネットワークケーブルを使用して ChemStation ソフトウェ アを含むコンピュータに直接行う (point-to-point) か、標準ネットワー クケーブルを使用して LAN ハブから行う方法のいずれかが可能です。ネッ トワーク (LAN) コネクタは、機器の背面の電子ボックスの右側にありま す。

7100 CE システムのネットワーク (LAN) 通信設定についての詳細は、 『Agilent 7100 キャピラリー電気泳動システムユーザーマニュアル』を参 照してください。

## Agilent 1600 CE システムの接続

Agilent ChemStation から機器を操作するために、USB-GPIB の接続には、 82357A/B USB-GPIB インタフェース、GPIB ケーブル 1 本、およびスター ト/ストップケーブル 1 本が必要です。USB-GPIB インタフェースは、CE 機器を Agilent ChemStation コンピュータに接続します。GPIB ケーブル は、メインフレーム機器から内蔵ダイオードアレイ検出器にデータを送信 します。スタート/ストップインパルスのようなタイムクリティカルなイ ベントは GPIB バス経由では送信できないため、スタート/ストップ用の 追加ケーブルが必要になります。このケーブルは、コア機器を内蔵検出器 に接続します。

Agilent 1600 CE 機器の背面にある GPIB コネクタとコンピュータ上の USB コネクタを、USB-GPIB インタフェースを用いて接続します。『33 ペー ジ図8』を参照してください。

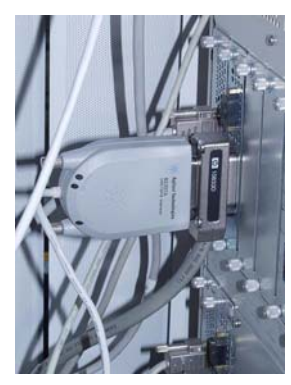

図 8 USB-GPIB インタフェース接続

### デフォルトの GPIB アドレス

Agilent 1600 CE 機器は、『33 ページ 図 表 5』に表示されたデフォルト の GPIB アドレスで出荷されます。

#### 表 5 Agilent 1600 CE 機器のデフォルトの GPIB アドレス

| Agilent CE コンポーネント | デフォルトの GPIB<br>アドレス |
|--------------------|---------------------|
| メインフレーム            | 19                  |
| 内蔵ダイオードアレイ検出器      | 17                  |

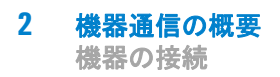

ChemStation 機器コンフィグレーション

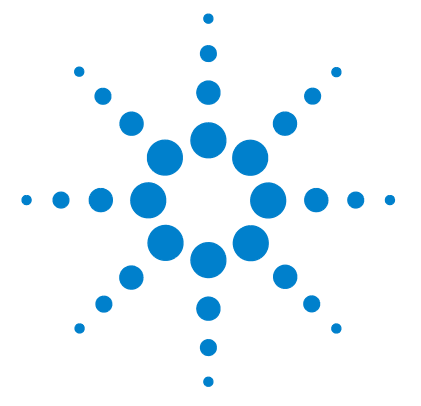

# 3 機器の追加およびコンフィグレー ション

サポートされている機器の数 36 機器の ChemStation インストールへの追加 37 GC システムの追加 38 LC システムの追加 59 CE システムの追加 69 LC/MS または CE/MS の追加 78 スタンドアローン ADC の追加 83 35900E ADC の GC または LC システムへの追加 91 Agilent PAL サンプラの追加 93

この章では、Agilent OpenLAB コントロールパネルを使用して機器を追加する方法について説明します。

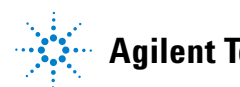

#### 3 機器の追加およびコンフィグレーション

サポートされている機器の数

# サポートされている機器の数

1 台の Agilent ChemStation ワークステーション、または Agilent Instrument Controllers (AIC) で設定可能な機器 (GC、LC、または CE な ど)の数は制限されています。これは、『36 ページ 図 表 6』で説明され ているとおりです。Agilent LC モジュールシステムの場合、それぞれの機 器は複数のモジュールで構成される場合があります。モジュールの最大の 計算値は 31 ですが、最大値を 14 にすることを推奨します。

#### 表6 機器の最大数

|            | ワークステーション | AIC    |
|------------|-----------|--------|
| GC、LC (2D) | 4         | 10     |
| LC (3D)、CE | 2         | 5      |
| LCMS, CEMS | 1         | サポートなし |

分散システムの AIC の数に制限はありません。

注記

ワークステーションで複数の機器コンフィグレーションでのデータを取得中 は、対話式データ再解析はお勧めしません。
機器の ChemStation インストールへの追加

# 機器の ChemStation インストールへの追加

多くの場合、Agilent ChemStation アプリケーションソフトウェアをイン ストール後、接続する分析ハードウェアに適応するように、Agilent ChemStation 機器コンフィグレーション情報を変更する必要があります。 多くの Agilent Technologies 分析ハードウェアはモジュール形式であり、 さまざまな方法で組み合わせることができます。詳細は、OpenLAB CDS イ ンストールディスクのディスク 1 にある、[Docs/ENU] フォルダの『CDS Supported Instruments and Firmware』を参照してください。

注記

機器に特定の機器番号を割り当てる場合(たとえば、前のバージョンの ChemStation からアップグレードする場合など)、必要な順番に機器を設定し てください。最初に設定した機器は機器 1 (.. ¥Chem32¥1¥)、2 番目に設定し た機器は機器 2 (.. ¥Chem32¥2¥)のように割り当てられます。

機器の ChemStation インストールへの追加

# GC システムの追加

### 7890A、7820A、6890、または 6850 GC の追加

このセクションでは、利用可能な最新ドライバを使用した Agilent GC の 設定方法について説明します。

**1** Agilent OpenLAB コントロールパネルの [ナビゲーション] ペインで、 [機器] ツリーを選択します。

|                                                                                         | Agilent C                                                                                                    |
|-----------------------------------------------------------------------------------------|----------------------------------------------------------------------------------------------------|
| 管理<br>・<br>作成 編集 削除 更新<br>-<br>-<br>-<br>-<br>-<br>-<br>-<br>-<br>-<br>-<br>-<br>-<br>- | 通知の編集         カラムの編集           プロパティ                                                                                                    |
| <b>ナビガーション</b><br>④ ● ● ▲器<br>● ● ● Lab 1/15<br>● ● ● ■ Lab 2/8                         | <ul> <li>機器</li> <li>ステータス</li> <li>接続されていま</li> <li>接続されていま</li> <li>接続されていま</li> <li>接続されていま</li> <li>接続されていま</li> <li>振続されていま</li> <li>振続されていま</li> </ul> |
| <b>]]]] (8) (1)</b><br>(1) (1) (1) (1) (1) (1) (1) (1) (1) (1)                          |                                                                                                    |

機器の ChemStation インストールへの追加

2 新しい機器のロケーションを選択します。ロケーションが設定されてい ない場合、[機器] ルートノードを選択します。

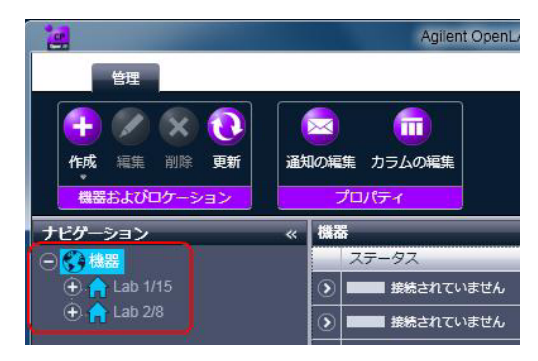

3 トップツールバーの [作成] ツールをクリックし、メニューから [機器 の作成] を選択します。

または

[機器]のコンテキストメニュー(右クリック)から、[機器の作成]を 選択します。

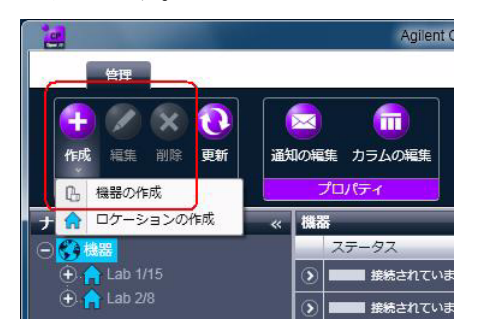

機器の ChemStation インストールへの追加

| 名前:       | ユーザーAの機器          | 必須    |  |
|-----------|-------------------|-------|--|
| 説明:       | 食品添加物測定用          | オブション |  |
|           | コントローラー1          |       |  |
| アプリケーション: | ChemStation       | 必須    |  |
| 機器コントローラ: | ADS39771          | 必須    |  |
| 機器タイプ:    | Agilent LC System | 必須    |  |
| 連絡先:      | ユーザーA             | オプション |  |

右側のペインに [機器の作成] パネルが表示されます。

- 4 新しい機器の情報を入力します。
  - a [名前] フィールドに新しい機器の名前を入力します。
  - **b** [説明] フィールドに新しい機器の説明を入力します。説明の入力は オプションです。
  - c ネットワーク環境で作業する場合、[アプリケーション] ドロップダ ウンリストを表示して、アプリケーションを選択します。(そうでな い場合、[アプリケーション] は自動的に選択されます。)
  - d ネットワーク環境で作業する場合、[機器コントローラ]ドロップダウ ンリストを表示して、機器コントローラとして現在使用しているコン ピュータを選択します。(そうでない場合、[機器コントローラ]は 自動的に選択されます。)
  - e [機器タイプ] ドロップダウンリストを表示し、追加する機器のタイプ に応じて、たとえば [Agilent 7890 GC システム] または [Agilent 6890 GC システム] など、適切なタイプを選択します。
  - f [連絡先] フィールドに担当者の詳細を入力します。連絡先の詳細の 入力はオプションです。
- **5** [OK] をクリックします。

[機器] ツリーの新規ノードとして新しい機器が作成されます。

6 [機器] ツリーで、新しく作成した機器のノードを選択します。

機器の ChemStation インストールへの追加

7 新しく作成した機器のコンテキストメニュー(右クリック)から [機器 コンフィグレーション] を選択するか、ツールバーで [機器コンフィグ レーション] をクリックします。

|                                                                                                    |            | Agilent Op           | oenLAB コン | トロールパネル      |
|----------------------------------------------------------------------------------------------------|------------|----------------------|-----------|--------------|
| 管理                                                                                                    |            |                      |           |              |
| 2010年1月11日<br>1011年1月11日<br>10118 | 通知の編集      | רפי לעם (<br>געם לאם | カットの作成    | 後端コンフィグレーション |
| 機器およびロケーション                                                                                                    | プロパティ      |                      | アクシ       | コン           |
| ナビゲーション                                                                                                    | « Ollie*   | s 7890               | _         |              |
| ○ 48器 ○ 合 Lab 1/10                                                                                                    |            | 器を開始<br>) 起動 🕞 オ     | フライン起     | bb           |
| 🕀 🏫 Lab 1/15 🛛 🖉                                                                                                    | 2 編集       |                      |           |              |
| 🕀 😭 Lab 2/8                                                                                                    | 3 削除       |                      | 5りません     |              |
| Q                                                                                                    | 通知の編集      |                      | _         |              |
| 0                                                                                                    | 0ック        |                      |           |              |
|                                                                                                    | > ショートカットの | D作成                  |           |              |
|                                                                                                    | 後器コンフィグし   | ノーション                |           |              |

ダイアログボックスが表示されます。

注記

[機器タイプ] または [Agilent 機器コントローラ] が指定されていない場合、機器コンフィグレーションにアクセスできません。

8 [機器コンフィグレーション] ダイアログボックスの [コンフィグレー ション可能なモジュール] パネルで、7890A GC や 6890 CG など、GC の 機器タイプのアイコンをダブルクリックします。

または

左側のパネルで GC アイコンを選択し、> をクリックしてこれを [選択 したモジュール] パネルにコピーします。

GC のコンフィグレーションウィンドウが開きます。コンフィグレーショ ンウィンドウのフォーマットは、追加する GC によって変わります。

- 9 必要に応じてコンフィグレーションの詳細を入力します。フィールドが 使用できるかどうかは、GC タイプによって異なります。
  - **GC 名**:GC 名を入力します。
  - リンクタイプ: [LAN (IP)] または [LAN (ホスト)] のいずれかを選 択します。
  - IP アドレス: IP アドレスまたはホストコンピュータ名を入力します。
  - ノート:GC に関する注意事項やコメントを入力します。

ChemStation 機器コンフィグレーション

機器の ChemStation インストールへの追加

- **10** [GC コンフィグレーションの入手] (または [GC からのコンフィグレー ションの読み込む]) をクリックして、GC への接続を確立します。
- **11 [OK]** をクリックして、[機器コンフィグレーション] ダイアログボック スに戻ります。
- 12 Agilent 6890 または 6850 を追加する場合、[クラシックドライバを使用] チェックボックスをオフにしてください。Agilent 7693A ALS を使用する Agilent 6890 または 6850 GC は、クラシックドライバを使用してコントロールすることはできません。
- **13** PAL サンプラまたは Agilent 35900E ADC などの外部デバイスを使用す る場合は、ジェネリックモジュールパネルから外部デバイスとして追加 設定します。詳細については、『「クラシック PAL サンプラの追加」93 ページ 図』または 『「35900E ADC の GC または LC システムへの追加」 91 ページ 図』を参照してください。
- 14 インストールする [オプション] に対してチェックボックスをオンにし ます。
- 注記
  [インテリジェントレポートを有効]を選択して、拡張されたレポート機能 を有効にします。このチェックボックスをオフにすると、この機器用に機能が インストールされないため、今後は使用できなくなります。

インテリジェントレポートを有効にすると、クラシックのレポートレイアウト は使用できません。ただし、既存のクラシックレポートは、インテリジェント レポートと併用できます。

- 15 ソフトウェアウィンドウの大きさを指定するには、[追加コンフィグ レーション] > [初期ウィンドウ画面サイズ] を選択し、ウィンドウの サイズを選択します。
- 16 [OK] をクリックし、機器コンフィグレーションを完了します。
  - OpenLAB コントロールパネルの機器情報の [詳細] セクションを展開す ると、新しいコンフィグレーションデータと詳細が表示されます。

機器の ChemStation インストールへの追加

## クラシックドライバを使用した 6890 または 6850 の追加

クラシック GC ドライバーを選択して、7683 シリーズ ALS、7673C ALS、 または ALS のない Agilent 6890 または 6850 GC をコントロールすること ができます。

注記

クラシックドライバは、7693A ALS、およびヘッドスペースアドオンソフト ウェアと互換性がありません。

**1** Agilent OpenLAB コントロールパネルの [ナビゲーション] ペインで、 [機器] ツリーを選択します。

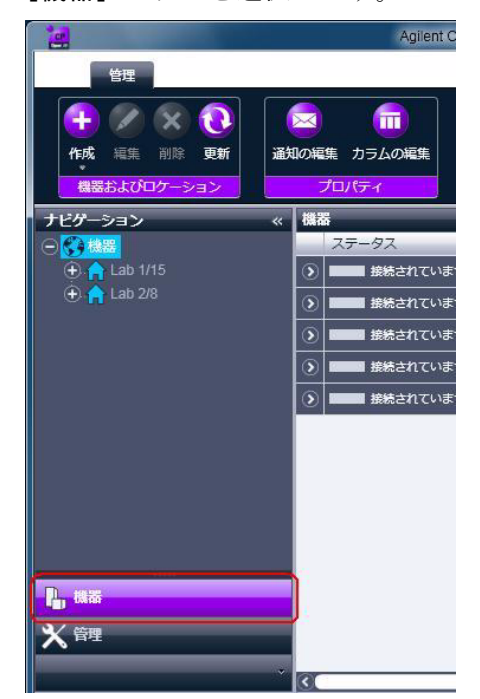

機器の ChemStation インストールへの追加

2 新しい機器のロケーションを選択します。ロケーションが設定されてい ない場合、[機器] ルートノードを選択します。

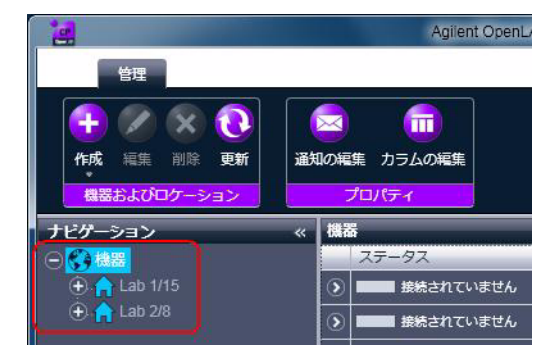

3 トップツールバーの [作成] ツールをクリックし、メニューから [機器 の作成] を選択します。

または

[機器] のコンテキストメニュー(右クリック)から、[機器の作成] を 選択します。

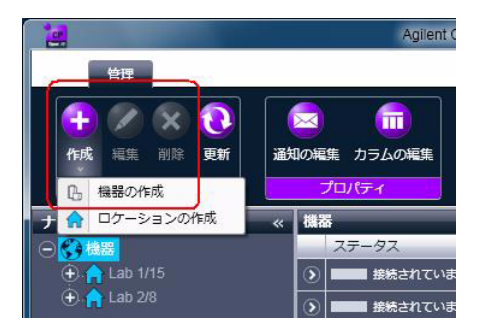

機器の ChemStation インストールへの追加

| 名前:       | ユーザーAの機器          | 必須    |   |
|-----------|-------------------|-------|---|
| 说明:       | 食品添加物測定用          | オブション |   |
|           | コントローラー1          |       |   |
| アプリケーション: | ChemStation       | 必須    | - |
| 逸器コントローラ: | ADS39771          | 必須    | - |
| 漁器タイプ:    | Agilent LC System | 必須    | - |
| 重絡先:      | ユーザーA             | オプション |   |

右側のペインに [機器の作成] パネルが表示されます。

- 4 新しい機器の情報を入力します。
  - a [名前] フィールドに新しい機器の名前を入力します。
  - **b** [説明] フィールドに新しい機器の説明を入力します。説明の入力は オプションです。
  - c ネットワーク環境で作業する場合、[アプリケーション] ドロップダ ウンリストを表示して、アプリケーションを選択します。(そうでな い場合、[アプリケーション] は自動的に選択されます。)
  - d ネットワーク環境で作業する場合、[機器コントローラ]ドロップダウ ンリストを表示して、機器コントローラとして現在使用しているコン ピュータを選択します。(そうでない場合、[機器コントローラ]は 自動的に選択されます。)
  - e [機器タイプ] ドロップダウンリストを表示し、[Agilent 6890 GC シ ステム] または [Agilent 6850 GC システム] のいずれかを選択しま す。
  - f [連絡先] フィールドに担当者の詳細を入力します。連絡先の詳細の 入力はオプションです。
- **5** [OK] をクリックします。
  - [機器] ツリーの新規ノードとして新しい機器が作成されます。
- 6 [機器] ツリーで、新しく作成した機器のノードを選択します。

機器の ChemStation インストールへの追加

7 新しく作成した機器のコンテキストメニュー(右クリック)から [機器 コンフィグレーション] を選択するか、ツールバーで [機器コンフィグ レーション] をクリックします。

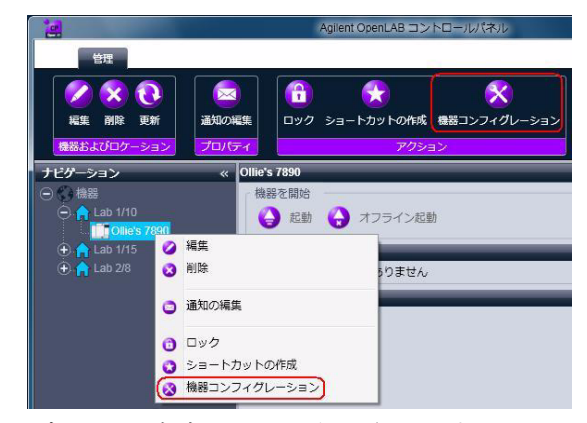

ダイアログボックスが表示されます。

注記

[機器タイプ] または [Agilent 機器コントローラ] が指定されていない場合、機器コンフィグレーションにアクセスできません。

8 [機器コンフィグレーション] ダイアログボックスの上部のパネルで、 [クラシックドライバを使用] チェックボックスをオンにします。

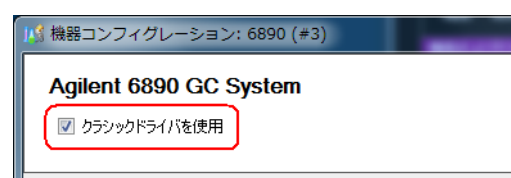

9 [機器コンフィグレーション] ダイアログボックスの [コンフィグレー ション可能なモジュール] パネルで、7890A GC や 6890 CG など、GC の 機器タイプのアイコンをダブルクリックします。

または

左側のパネルで GC アイコンを選択し、> をクリックしてこれを [選択 したモジュール] パネルにコピーします。

機器の ChemStation インストールへの追加

[選択したモジュールのコンフィグレーション] ダイアログボックスが 開きます。

| 選択したモジュールのコ<br>接続詳細<br>インターフェイスタイプ<br>IP アドレス<br>ポート | ンフィグレーション<br>LAN (IP アドレス)<br>GPIB<br>LAN (IP アドレス)<br>LAN (ホスト名) |       |
|------------------------------------------------------|-------------------------------------------------------------------|-------|
|                                                      | OK                                                                | キャンセル |

10 ドロップダウンリストから [インターフェースタイプ] を選択します。 機器には、LAN インターフェース(6890 および 6850) または GPIB イ ンターフェース(6890A および 6890 Plus のみ)のいずれかを使用して 接続できます。

**11** LAN インターフェースを使用して接続するには(6890 または 6850):

- a [インターフェースタイプ] ドロップダウンリストを表示し、[LAN (ホスト名)] または [LAN (IP アドレス)] のいずれかを選択します。
- **b** [LAN (ホスト名)] を選択した場合、[ホスト名] フィールドに GC の ネットワーク名を入力します。[LAN (IP アドレス)] を選択した場 合、[IP アドレス] フィールドに GC の IP アドレスを入力します。
- c ほとんどの場合は既定のポート番号をそのまま使用できますが、接続 に問題がある場合はこの値を変更する必要があります。

または

GPIB インターフェースを使用して接続するには(6890 のみ):

- 1 [インターフェースタイプ] ドロップダウンリストを表示し、[GPIB] を選択します。
- **2** 6890 GC システムの GPIB アドレスを入力します。
- 12 [OK] をクリックしてシステムアクセスパラメータを登録し、[選択した モジュールのコンフィグレーション] ダイアログボックスを閉じます。
- **13** PAL サンプラまたは Agilent 35900E ADC などの外部デバイスを使用す る場合は、ジェネリックモジュールパネルから外部デバイスとして追加 設定します。詳細については、『「クラシック PAL サンプラの追加」 93 ページ 図』または 『「35900E ADC の GC または LC システムへの追加」 91 ページ 図』を参照してください。

ChemStation 機器コンフィグレーション

機器の ChemStation インストールへの追加

- 14 インストールする [オプション] に対してチェックボックスをオンにし ます。
- 注記 [インテリジェントレポートを有効]を選択して、拡張されたレポート機能 を有効にします。このチェックボックスをオフにすると、この機器用に機能が インストールされないため、今後は使用できなくなります。

インテリジェントレポートを有効にすると、クラシックのレポートレイアウト は使用できません。ただし、既存のクラシックレポートは、インテリジェント レポートと併用できます。

- 15 ソフトウェアウィンドウの大きさを指定するには、[追加コンフィグ レーション] > [初期ウィンドウ画面サイズ] を選択し、ウィンドウの サイズを選択します。
- 16 [OK] をクリックし、機器コンフィグレーションを完了します。

OpenLAB コントロールパネルの機器情報の[詳細] セクションを展開す ると、新しいコンフィグレーションデータと詳細が表示されます。

機器の ChemStation インストールへの追加

## 5890 または 4890 GC の追加

注記

Agient では、5890 シリーズまたは 4890 シリーズ GC のサポートは終了して います。コントロールは可能ですが、Agilent ではテストを行っていません。 コントロールが失敗した場合は、動作していた以前のバージョンに戻してくだ さい。

**1** Agilent OpenLAB コントロールパネルの [ナビゲーション] ペインで、 [機器] ツリーを選択します。

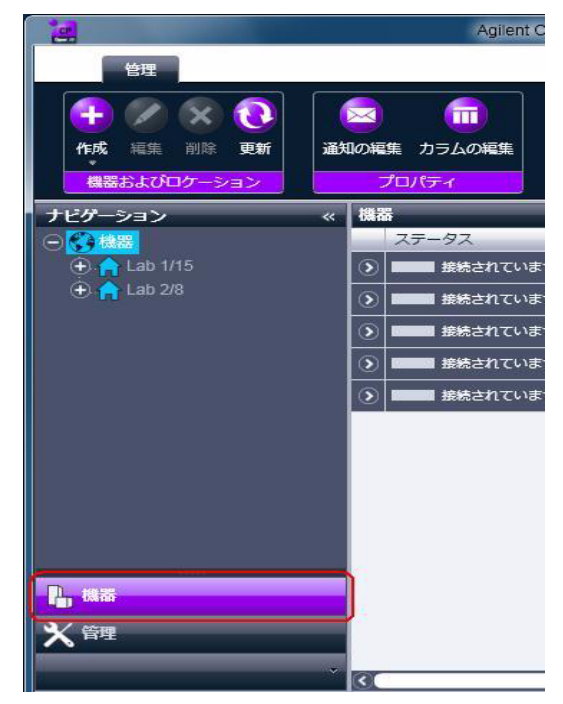

機器の ChemStation インストールへの追加

2 新しい機器のロケーションを選択します。ロケーションが設定されてい ない場合、[機器] ルートノードを選択します。

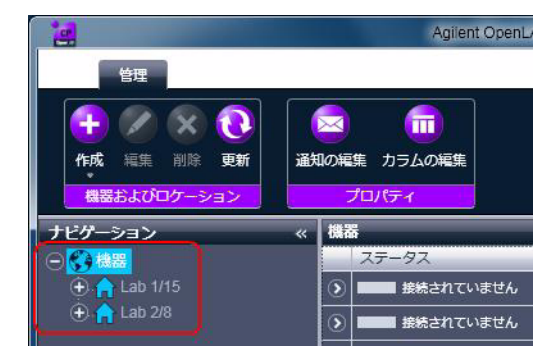

3 トップツールバーの [作成] ツールをクリックし、メニューから [機器 の作成] を選択します。

または

[機器] のコンテキストメニュー(右クリック)から、[機器の作成] を 選択します。

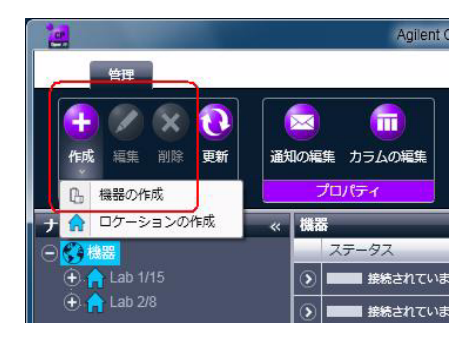

機器の ChemStation インストールへの追加

| 名前:       | ユーザーAの機器          | 必須    |   |
|-----------|-------------------|-------|---|
| 説明:       | 食品添加物測定用          | オブション |   |
|           | コントローラー1          |       |   |
| アプリケーション: | ChemStation       | 必須    | - |
| 機器コントローラ: | ADS39771          | 必須    | - |
| 機器タイプ:    | Agilent LC System | 必須    | - |
| 連絡先:      | ユーザーA             | オプション |   |

右側のペインに [機器の作成] パネルが表示されます。

- 4 新しい機器の情報を入力します。
  - a [名前] フィールドに新しい機器の名前を入力します。
  - **b** [説明] フィールドに新しい機器の説明を入力します。説明の入力は オプションです。
  - c ネットワーク環境で作業する場合、[アプリケーション] ドロップダ ウンリストを表示して、アプリケーションを選択します。(そうでな い場合、[アプリケーション] は自動的に選択されます。)
  - d ネットワーク環境で作業する場合、[機器コントローラ]ドロップダウ ンリストを表示して、機器コントローラとして現在使用しているコン ピュータを選択します。(そうでない場合、[機器コントローラ]は 自動的に選択されます。)
  - e [機器タイプ] ドロップダウンリストを表示し、[Agilent 5890 GC シ ステム] を選択します。
  - f [連絡先] フィールドに担当者の詳細を入力します。連絡先の詳細の 入力はオプションです。
- **5** [OK] をクリックします。
  - [機器] ツリーの新規ノードとして新しい機器が作成されます。
- 6 [機器] ツリーで、新しく作成した機器のノードを選択します。

機器の ChemStation インストールへの追加

7 新しく作成した機器のコンテキストメニュー(右クリック)から [機器 コンフィグレーション] を選択するか、ツールバーで [機器コンフィグ レーション] をクリックします。

| 2                              |                                        | Agilent O                                                                                                    | penLAB 🗆 >  | トロールパネル      |
|--------------------------------|----------------------------------------|----------------------------------------------------------------------------------------------------|-------------|--------------|
| 管理                             |                                        |                                                                                                    |             |              |
| Kま 副除 更新     新     日本          | i<br>通知の編集                             | 日本 1     日本 1     日本 1 1 1 1 1 1 1 1 1 1 1 1 1 1 1 1 1 1 1 | ★<br>カットの作成 | 後端コンフィグレーション |
| 機器およびロケーショ                     | プロパティ                                  |                                                                                                    | アクシ         | コン           |
| ナビゲーション                        | « Ollie's                              | i 7890                                                                                                    |             |              |
| ○ 積器 ○ 合 Lab 1/10 ○ 合 Lab 1/10 |                                        | 器を開始<br>記動 🕞 7                                                                                                    | †フライン起      | bh           |
| ⊕                              | <ul> <li>編集</li> <li>(3) 削除</li> </ul> |                                                                                                    | りりません       | 2            |
|                                | <ul><li>通知の編集</li></ul>                |                                                                                                    | _           |              |
|                                | <ul><li>つ ロック</li></ul>                |                                                                                                    |             |              |
|                                | 3 ショートカットの                             | D作成                                                                                                    |             |              |
|                                | ( 🥸 機器コンフィグレ                           | ノーション                                                                                                    |             |              |

ダイアログボックスが表示されます。

注記

[機器タイプ] または [Agilent 機器コントローラ] が指定されていない場合、機器コンフィグレーションにアクセスできません。

8 [機器コンフィグレーション] ダイアログボックスの [コンフィグレー ション可能なモジュール] パネルで、5890 GC の機器タイプのアイコン をダブルクリックします。

または

左側のパネルで GC アイコンを選択し、> をクリックして [選択したモ ジュール] パネルにコピーします。

ダイアログボックスが表示されます。

| 選択したモジュールのコ<br>接続詳細<br>インターフェイスタイプ<br>GPIB アドレス | ンフィグレーション × × |
|-------------------------------------------------|---------------|
|                                                 | OK キャンセル      |

9 GC システムの GPIB アドレスを入力し、[OK] をクリックします。

機器の ChemStation インストールへの追加

- **10** Agilent ヘッドスペースサンプラなど、外部サンプリングデバイスを使 用する場合、ここで設定してください。[コンフィグレーション可能な モジュール] パネルでアイコンタイプを選択して設定します。
- **11**[機器コンフィグレーション]ダイアログボックスで、インストールする[オプション]に対してチェックボックスをオンにします。
- 12 ソフトウェアウィンドウの大きさを指定するには、[追加コンフィグ レーション] > [初期ウィンドウ画面サイズ] を選択し、ウィンドウの サイズを選択します。
- **13**[OK] をクリックし、機器コンフィグレーションを完了します。 OpenLAB コントロールパネルの機器情報の[詳細] セクションを展開す

ると、新しいコンフィグレーションデータと詳細が表示されます。

機器の ChemStation インストールへの追加

## 490 マイクロ GC の追加

**1** Agilent OpenLAB コントロールパネルの [ナビゲーション] ペインで、 [機器] ツリーを選択します。

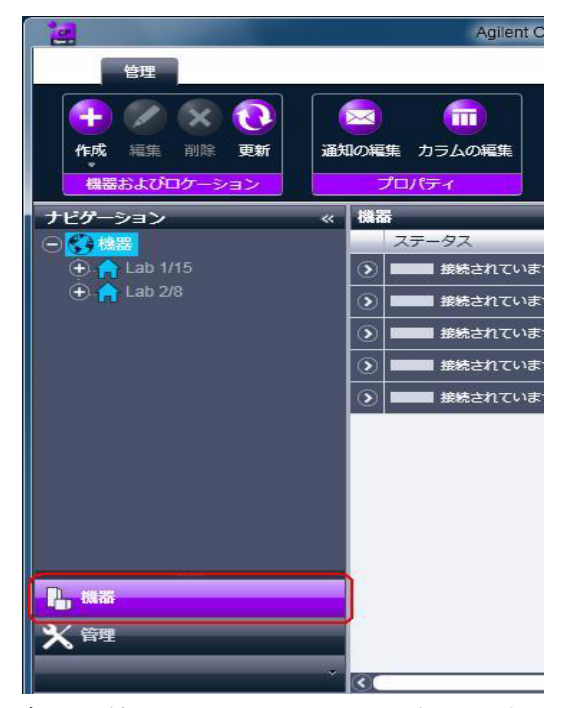

2 新しい機器のロケーションを選択します。ロケーションが設定されてい ない場合、[機器] ルートノードを選択します。

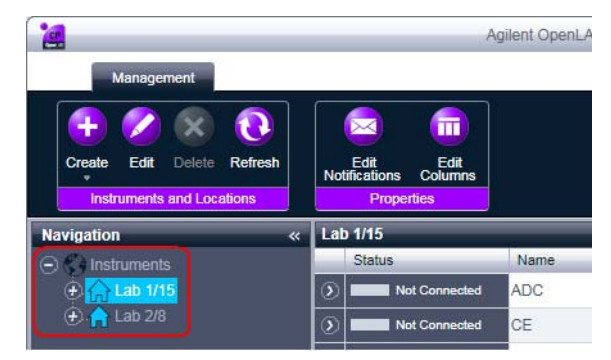

3 トップツールバーの [作成] ツールをクリックし、メニューから [機器 の作成] を選択します。

機器の ChemStation インストールへの追加

#### または

[機器] のコンテキストメニュー(右クリック)から、[機器の作成]を 選択します。

|                                               | Agilent C      |
|-----------------------------------------------|----------------|
| EH<br>+ 2 2 2 2 2 2 2 2 2 2 2 2 2 2 2 2 2 2 2 | 通知の編集 カラムの編集   |
| B 機器の作成                                       | プロパティ          |
| ナ 🏫 ロケーションの作成                                 | « 機器           |
|                                               | ステータス          |
| 🕀 🔒 Lab 1/15                                  | () ほんされていま     |
| 🕀 🟫 Lab 2/8                                   | () 時間の 接続されていま |

右側のペインに [機器の作成] パネルが表示されます。

| 機器の作成     |                   |       |       |
|-----------|-------------------|-------|-------|
| 名前:       | ユーザーAの機器          | 必須    |       |
| 說明:       | 食品添加物測定用          | オブション |       |
|           | コントローラー1          |       |       |
| アプリケーション: | ChemStation       | 必須    | -     |
| 機器コントローラ: | ADS39771          | 必須    | -     |
| 機器タイプ:    | Agilent LC System | 必須    | -     |
| 連絡先:      | ユーザーA             | オプション |       |
|           |                   | ок    | キャンセル |
|           |                   |       |       |
|           |                   |       |       |
|           |                   |       |       |

- 4 新しい機器の情報を入力します。
  - a [名前] フィールドに新しい機器の名前を入力します。
  - **b** [説明] フィールドに新しい機器の説明を入力します。説明の入力は オプションです。
  - c ネットワーク環境で作業する場合、[アプリケーション] ドロップダ ウンリストを表示して、アプリケーションを選択します。(そうでな い場合、[アプリケーション] は自動的に選択されます。)
  - d ネットワーク環境で作業する場合、[機器コントローラ] ドロップダ ウンリストを表示して、機器コントローラとして現在使用しているコ ンピュータを選択します。(そうでない場合、[機器コントローラ] は 自動的に選択されます。)

ChemStation 機器コンフィグレーション

機器の ChemStation インストールへの追加

- e [機器タイプ] ドロップダウンリストを表示し、[Agilent 490 Micro GC システム] を選択します。
- f [連絡先] フィールドに担当者の詳細を入力します。連絡先詳細の入 力はオプションです。
- **5** [OK] をクリックします。

[機器] ツリーの新規ノードとして新しい機器が作成されます。

- 6 [機器] ツリーで、新しく作成した機器のノードを選択します。
- 7 新しく作成した機器のコンテキストメニュー(右クリック)から [機器 コンフィグレーション]を選択するか、ツールバーで [機器コンフィグ レーション]をクリックします。

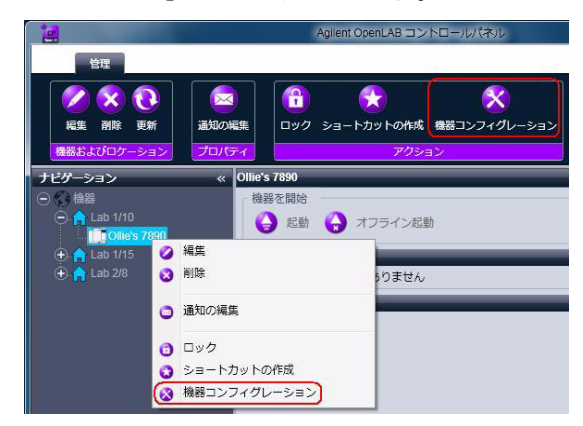

ダイアログボックスが表示されます。

注記 [機

[機器タイプ] または [Agilent 機器コントローラ] が指定されていない場 合、機器コンフィグレーションにアクセスできません。

8 [機器コンフィグレーション] ダイアログボックスの [コンフィグレー ション可能なモジュール] パネルで、490 マイクロ GC アイコンをダブ ルクリックします。

または

左側のパネルで 490 マイクロ GC アイコンを選択し、> をクリックして これを [選択したモジュール] パネルにコピーします。

GC のコンフィグレーションウィンドウが開きます。

機器の ChemStation インストールへの追加

| Agilent 490 Micr | ro GC コンフィク                   | /レーション: 機                    | 器 4          |          |                   |                 |         | x |
|------------------|-------------------------------|------------------------------|--------------|----------|-------------------|-----------------|---------|---|
|                  |                               |                              |              | 機器情      | 幸辰                |                 |         |   |
| IP アドレス          | 0.0.0                         |                              |              |          | GC クライアントバー       | ージョン            | 1.40002 |   |
| 通信の              | Dアクティブ化                       |                              |              |          | シリアル番号            |                 | -       |   |
|                  |                               |                              |              |          | MPU バージョン         |                 | -       |   |
| ドライババージョン        | 1                             | .8.0.0                       |              |          | ואפייםאעב סו      | ジョン             | -       |   |
|                  | 7                             |                              |              |          |                   |                 |         |   |
| 機器ハードウェア         | 機器コンフィグレー                     | ション 自動化お。                    | まびりモー        | יםאכבי   | -11               |                 |         |   |
| チャンネル            | 加熱されたイン<br>ジェクタが取り付<br>けられました | 取り付けられた<br>ベントへのバック<br>フラッシュ | 最大力;<br>温度(1 | 57<br>2) | ファームウェ<br>ア IO 拡張 | 分析モジュ<br>ールシリアル | 部品番号    |   |
| 1                |                               |                              |              |          | -                 | -               | -       |   |
| 2                |                               |                              |              |          | -                 | -               | -       |   |
| 3                |                               |                              |              |          | -                 | -               | -       |   |
| 4                |                               |                              |              |          | -                 | -               | -       |   |
| Jtt              | ■熱されたサンプルラ・                   | イン 取り付けられる                   | ていません        | 拡張       | ボード 接続            | されていません         |         |   |
|                  |                               |                              |              |          |                   |                 |         |   |
|                  |                               |                              |              |          | ОК                | キャンセル           |         | , |

9 [IP アドレス] フィールドでは、490 マイクロ CG の IP アドレスを入 力し、[通信のアクティブ化] をクリックして、システムアクセスパラ メータを登録します。

GC の詳細は、[機器情報] フィールドに表示されます。

10機器コンフィグレーションを終了します。

- a [機器ハードウェア] タブでハードウェアのパラメータを入力します。
- **b** [機器コンフィグレーション] タブをクリックして、コンフィグレー ションパラメータを入力します。
- c [自動化およびリモートコントロール] タブをクリックし、リモート コントロールと自動化のパラメータを指定します。
- d [OK] をクリックし、490 マイクロ GC のコンフィグレーションを完 了します。
- 11 インストールする [オプション] に対してチェックボックスをオンにし ます。

機器の ChemStation インストールへの追加

注記
[インテリジェントレポートを有効]を選択して、拡張されたレポート機能 を有効にします。このチェックボックスをオフにすると、この機器用に機能が インストールされないため、今後は使用できなくなります。

> インテリジェントレポートを有効にすると、クラシックのレポートレイアウト は使用できません。ただし、既存のクラシックレポートは、インテリジェント レポートと併用できます。

- 12 ソフトウェアウィンドウの大きさを指定するには、[追加コンフィグ レーション] > [初期ウィンドウ画面サイズ] を選択し、ウィンドウの サイズを選択します。
- 13 [OK] をクリックし、機器コンフィグレーションを完了します。

OpenLAB コントロールパネルの機器情報の [詳細] セクションを展開す ると、新しいコンフィグレーションデータと詳細が表示されます。

機器の追加およびコンフィグレーション 3 機器の ChemStation インストールへの追加

# LC システムの追加

## RC.NET ドライバの使用

**1** Agilent OpenLAB コントロールパネルの [ナビゲーション] ペインで、 [機器] ツリーを選択します。

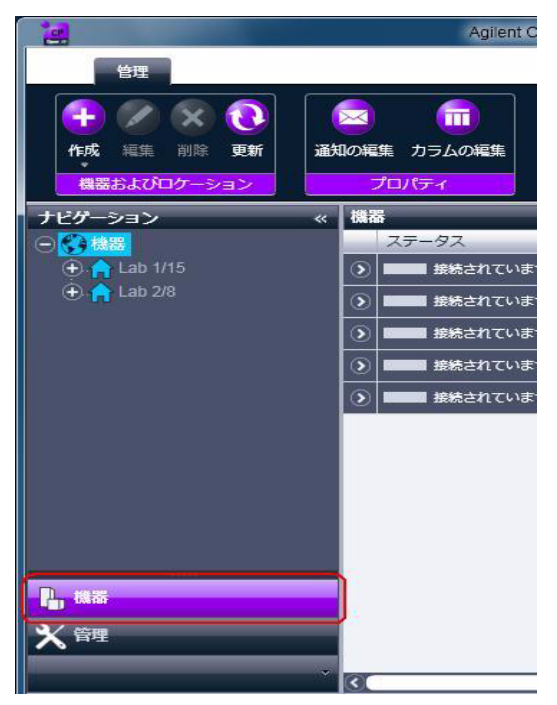

機器の ChemStation インストールへの追加

2 新しい機器のロケーションを選択します。ロケーションが設定されてい ない場合、[機器] ルートノードを選択します。

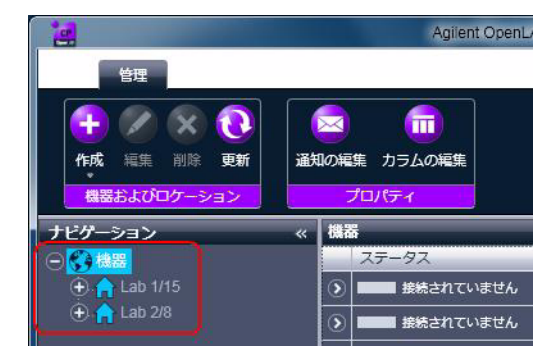

3 トップツールバーの [作成] ツールをクリックし、メニューから [機器 の作成] を選択します。

または

[機器] のコンテキストメニュー(右クリック)から、[機器の作成] を 選択します。

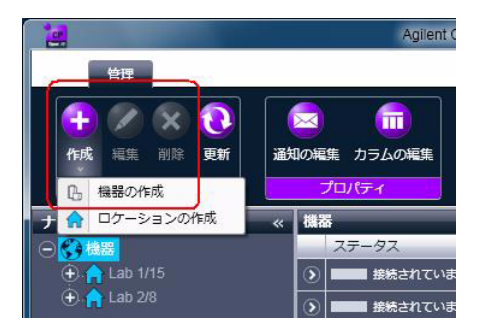

機器の ChemStation インストールへの追加

| 名前:       | ユーザーAの機器          | 必須    |   |
|-----------|-------------------|-------|---|
| 説明:       | 食品添加物測定用          |       |   |
|           |                   | オプション |   |
|           | コントローラー1          |       |   |
| アプリケーション: | ChemStation       | 必須    |   |
| 機器コントローラ: | ADS39771          | 必須    | - |
| 機器タイプ:    | Agilent LC System | 必須    | - |
| 連絡先:      | ユーザーA             | オプション |   |
|           |                   |       |   |

右側のペインに [機器の作成] パネルが表示されます。

- 4 新しい機器の情報を入力します。
  - a [名前] フィールドに新しい機器の名前を入力します。
  - **b** [説明] フィールドに新しい機器の説明を入力します。説明の入力は オプションです。
  - c ネットワーク環境で作業する場合、[アプリケーション] ドロップダ ウンリストを表示して、アプリケーションを選択します。(そうでな い場合、[アプリケーション] は自動的に選択されます。)
  - d ネットワーク環境で作業する場合、[機器コントローラ]ドロップダウ ンリストを表示して、機器コントローラとして現在使用しているコン ピュータを選択します。(そうでない場合、[機器コントローラ]は 自動的に選択されます。)
  - e [機器タイプ] ドロップダウンリストを表示し、[Agilent LC システム] (LC モジュールシステム) または [Agilent 1220 LC システム] (Compact LC システムおよび 一体型 LC システム) のいずれかを選択します。

#### 正しい選択を行ってください。

[Agilent LC システム] および [Agilent 1220 LC システム] では、異なる ライセンスが使用されます。 [Agilent 1220 LC システム] のライセンスは Compact LC システムおよび一体型 LC システムを使用する際のライセンスで す。これにはその他のモジュールが含まれますが、モジュール式ポンプは使用 できません。 [Agilent LC システム] のライセンスでは、Compact LC シス テムおよび一体型 LC システムだけでなく、すべてのモジュールにアクセスで きます。

ChemStation 機器コンフィグレーション

注記

機器の ChemStation インストールへの追加

- f [連絡先] フィールドに担当者の詳細を入力します。連絡先の詳細の 入力はオプションです。
- **5** [OK] をクリックします。

[機器]ツリーの新規ノードとして新しい機器が作成されます。

- 6 [機器] ツリーで、新しく作成した機器のノードを選択します。
- 7 新しく作成した機器のコンテキストメニュー(右クリック)から [機器 コンフィグレーション] を選択するか、ツールバーで [機器コンフィグ レーション] をクリックします。

| <u>e</u>                    |             |                |                   | Agilent OpenL         | AB ⊐> | トロールパネル      |
|-----------------------------|-------------|----------------|-------------------|-----------------------|-------|--------------|
| 管理                          | )<br>Mi     | 通知の編集          | <b>(1)</b><br>□ック | <b>ک</b><br>ارترط–اوخ | の作成   | 後器コンフィグレーション |
| 機器およびロケーシ<br>ナビゲーション        | <u>32</u>   | ्रीप/(जन       | 's 7890           |                       | 705   | <u>عە</u>    |
| ● ● 機器<br>● 合 Lab 1/10      | 8 <u>90</u> | 機              | 器を開始              | G x75                 | イン起   | b            |
| ⊕ 🏫 Lab 1/15<br>⊕ 🟫 Lab 2/8 | 00          | 編集<br>削除       |                   | 50                    | ません   | 2            |
|                             | 0           | 通知の編集          |                   |                       | -     |              |
|                             | 0           | ロック<br>ショートカット | の作成               |                       |       |              |
|                             | 0           | 機器コンフィグ        | レーション             | )                     |       |              |

ダイアログボックスが表示されます。

注記

[機器タイプ] または [Agilent 機器コントローラ] が指定されていない場 合、機器コンフィグレーションにアクセスできません。

8 自動コンフィグレーションが表示された場合は、これを使用します。LC の [IP アドレス] または [ホスト名] のいずれかを入力します。認識 されているモジュールはすべて、[コンフィグレーション可能なモ ジュール] パネルから [選択したモジュール] パネルにコピーされま す。

注記 可能であれば自動コンフィグレーションを使用します。マニュアルコンフィグ レーションを使用する場合は、すべてのコンフィグレーションのパラメータを 正確に入力する必要があります。コンフィグレーションがモジュールに完全に 一致しない場合は、そのモジュールは認識されません。

機器の ChemStation インストールへの追加

または

[コンフィグレーション可能なモジュール] パネルから設定するモジュールを選択し、> をクリックして、これらを [選択したモジュール] パネルにコピーします。

**9** IP アドレスまたはコンピュータのホスト名のいずれかで機器の LAN ア クセスパラメータを指定します。

| Agilent LC モジュールとシステム 自動コンフィ              |
|-------------------------------------------|
| <ul> <li>IP アドレス</li> <li>ホスト名</li> </ul> |
| OK キャンセル ヘルプ                              |

10 選択したモジュールのコンフィグレーションダイアログボックスを完了 します。

この手順を省略すると、新しい LC システムを初めて起動する際にシステムの設定を要求されます。

- 11 [コンフィグレーション可能なモジュール] パネルの [ジェネリックモ ジュール] セクションから、追加モジュールを設定します。
- **12** [機器コンフィグレーション] ダイアログボックスの上部のパネルで、 [**クラシックドライバ**] チェックボックスを**クリア**にします。

注記 ご使用の機器が ChemStation のクラシックドライバでサポートされていない 場合は、[**クラシックドライバを使用**] チェックボックスは使用できません。

| 🧏 機器コンフィグレーション: LC (#2) |  |
|-------------------------|--|
| Agilent LC System       |  |
| 🔲 クラシックドライバを使用          |  |
|                         |  |

**13**インストールする [オプション] に対してチェックボックスをオンにします。

機器の ChemStation インストールへの追加

- 注記
  [インテリジェントレポートを有効]を選択して、拡張されたレポート機能 を有効にします。この機能を使用する必要はありませんが、チェックボックス を外すと機能がインストールされず使用できません。
  - 14 ソフトウェアウィンドウの大きさを指定するには、[追加コンフィグ レーション] > [初期ウィンドウ画面サイズ] を選択し、ウィンドウの サイズを選択します。
  - 15 [OK] をクリックし、機器の設定を完了します。
    - 機器情報の[**詳細**] セクションを展開すると、新しいコンフィグレーションデータと詳細が表示されます。

## クラシックドライバの使用

**1** Agilent OpenLAB コントロールパネルの [ナビゲーション] ペインで、 [機器] ツリーを選択します。

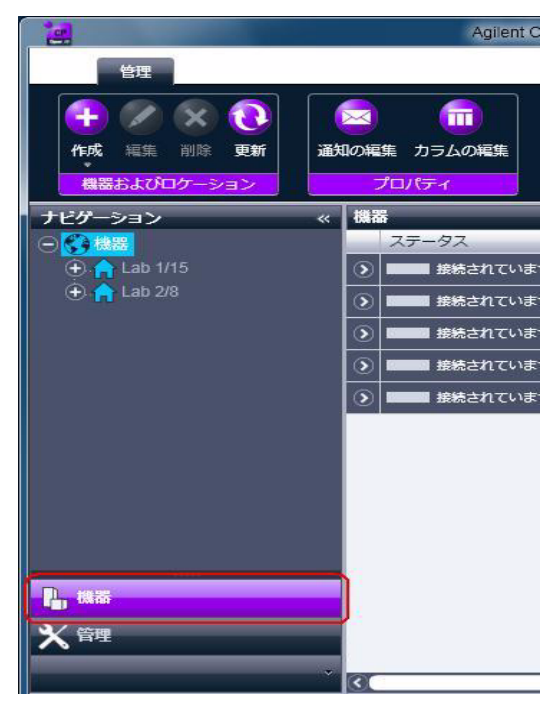

2 新しい機器のロケーションを選択します。ロケーションが設定されてい ない場合、[機器] ルートノードを選択します。

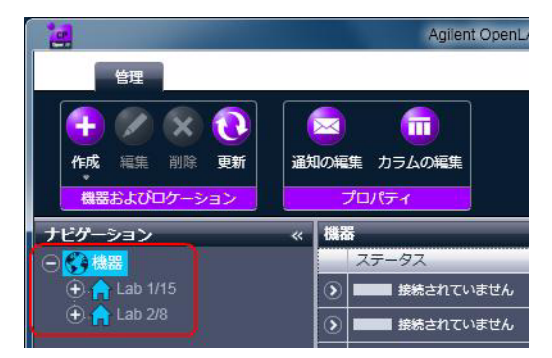

3 トップツールバーの [作成] ツールをクリックし、メニューから [機器 の作成] を選択します。

ChemStation 機器コンフィグレーション

機器の ChemStation インストールへの追加

または

[機器]のコンテキストメニュー(右クリック)から、[機器の作成]を 選択します。

|                     | Agilent C     |
|---------------------|---------------|
| 住理                  |               |
| $+ \times \times 0$ |               |
| 作成編集 削除 更新          | 通知の編集 カラムの編集  |
| 日 機器の作成             | プロパティ         |
| 🛨 🏫 ロケーションの作成       | « 機器          |
|                     | ステータス         |
| 🕀 🏫 Lab 1/15        | () 接続されていま    |
| 🕀 🏫 Lab 2/8         | ③ 日本の 接続されていま |

右側のペインに [機器の作成] パネルが表示されます。

| 名前:       | ユーザーAの機器          | 必須     |   |
|-----------|-------------------|--------|---|
| 説明:       | 食品添加物測定用          | オゴション  |   |
|           | コントローラー1          | 0.7232 |   |
| アプリケーション: | ChemStation       | 必須     |   |
| 機器コントローラ: | ADS39771          | 必須     |   |
| 機器タイプ:    | Agilent LC System | 必須     | • |
| 連絡先:      | ユーザーA             | オプション  |   |

- 4 新しい機器の情報を入力します。
  - a [名前] フィールドに新しい機器の名前を入力します。
  - **b** [説明] フィールドに新しい機器の説明を入力します。説明の入力は オプションです。
  - c ネットワーク環境で作業する場合、[アプリケーション] ドロップダ ウンリストを表示して、アプリケーションを選択します。(そうでな い場合、[アプリケーション] は自動的に選択されます。)
  - d ネットワーク環境で作業する場合、[機器コントローラ]ドロップダウ ンリストを表示して、機器コントローラとして現在使用しているコン ピュータを選択します。(そうでない場合、[機器コントローラ]は 自動的に選択されます。)

機器の ChemStation インストールへの追加

- e [機器タイプ] ドロップダウンリストを表示し、[Agilent LC システム] を選択します。
- f [連絡先] フィールドに担当者の詳細を入力します。連絡先の詳細の 入力はオプションです。
- **5** [OK] をクリックします。

[機器] ツリーの新規ノードとして新しい機器が作成されます。

- 6 [機器] ツリーで、新しく作成した機器のノードを選択します。
- 7 新しく作成した機器のコンテキストメニュー(右クリック)から [機器 コンフィグレーション]を選択するか、ツールバーで [機器コンフィグ レーション]をクリックします。

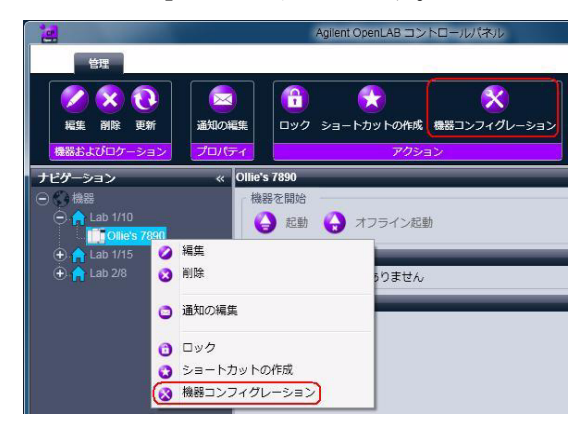

ダイアログボックスが表示されます。

注記
[機器タイプ] または [Agilent 機器コントローラ] が指定されていない場 合、機器コンフィグレーションにアクセスできません。

> 8 自動コンフィグレーションが提示された場合は、[いいえ] をクリック します。自動コンフィグレーションは、クラシック ChemStation ドライ バでは使用できません。

機器の ChemStation インストールへの追加

**9** [機器コンフィグレーション] ダイアログボックスの上部のパネルで、 [クラシックドライバを使用] チェックボックスをオンにします。

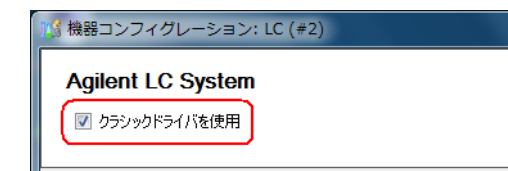

**10** [機器コンフィグレーション] ダイアログボックスの [コンフィグレー ション可能なモジュール] パネルで、[LC システムアクセス] をダブル クリックします。

または

左側のパネルで [LC システムアクセス] を選択し、> をクリックして [選択したモジュール] パネルにコピーします。

LC のコンフィグレーションウィンドウが開きます。

| 選択したモジュールのコン<br>接続詳細<br>インターフェイスタイプ<br>IP アドレス | ンフィグレーション<br>LAN (IP アドレス)<br>LAN (IP アドレス)<br>LAN (ホスト名) |       |
|------------------------------------------------|-----------------------------------------------------------|-------|
|                                                | OK                                                        | キャンセル |

11 ホスト名を使用してシステムアクセスを設定するには:

- a [インターフェースタイプ] ドロップダウンリストを表示し、[LAN (ホスト名)] を選択します。
- **b** [ホスト名] フィールドに LC のネットワーク名を入力します。 または
- IP アドレスを使用してシステムアクセスを設定するには:
- 1 [インターフェースタイプ] ドロップダウンリストを表示し、[LAN (IP アドレス)] を選択します。
- 2 [IP アドレス] フィールドに LC の IP アドレスを入力します。
- 12 [OK] をクリックしてシステムアクセスパラメータを登録し、[選択した モジュールのコンフィグレーション] ダイアログボックスを閉じます。
- **13** [コンフィグレーション可能なモジュール] パネルの [ジェネリックモ ジュール] セクションから、追加モジュールを設定します。

機器の ChemStation インストールへの追加

- **14** [ 機器コンフィグレーション ] ダイアログボックスで、インストールする [ オプション ] に対してチェックボックスをオンにします。
- 15 ソフトウェアウィンドウの大きさを指定するには、[追加コンフィグ レーション] > [初期ウィンドウ画面サイズ] を選択し、ウィンドウの サイズを選択します。
- 16 [OK] をクリックし、機器の設定を完了します。

機器情報の[**詳細**] セクションを展開すると、新しいコンフィグレーションデータと詳細が表示されます。

## CE システムの追加

使用できるドライバは、設定する CE システムによって異なります。

| システム       | 製品番号  | クラシッ<br>クドライ<br>バ | RC.net<br>ドライバ |
|------------|-------|-------------------|----------------|
| CE シリーズ II | G7100 | いいえ               | はい             |
| CE シリーズ I  | G1600 | はい                | いいえ            |

表 7 使用できるドライバ - Agilent CE システム

機器の ChemStation インストールへの追加

## 7100 CE システムの追加

**1** Agilent OpenLAB コントロールパネルの [ナビゲーション] ペインで、 [機器] ツリーを選択します。

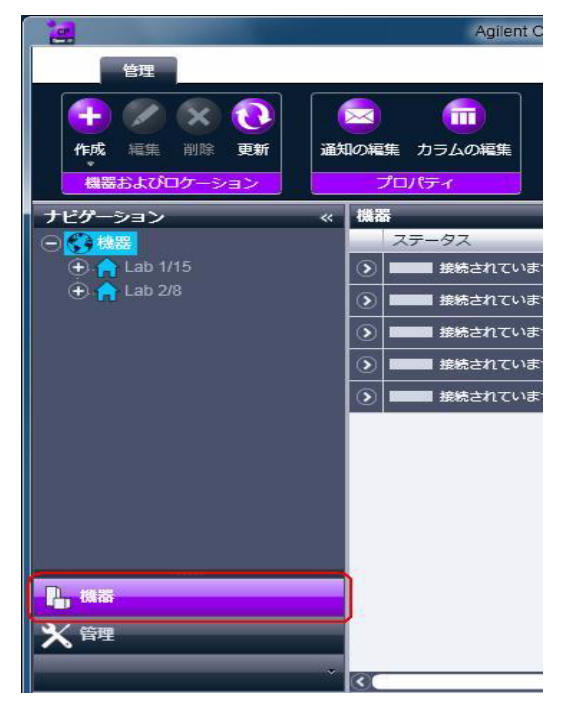

2 新しい機器のロケーションを選択します。ロケーションが設定されてい ない場合、[機器] ルートノードを選択します。

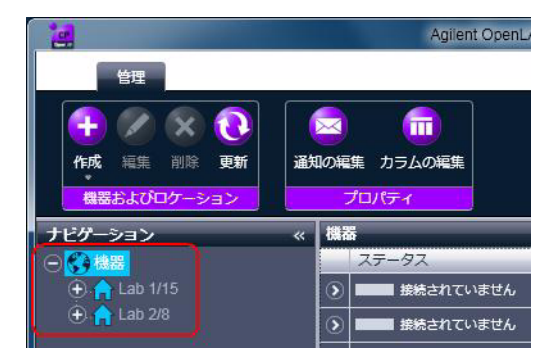

3 トップツールバーの [作成] ツールをクリックし、メニューから [機器 の作成] を選択します。

機器の ChemStation インストールへの追加

または

[機器]のコンテキストメニュー(右クリック)から、[機器の作成]を 選択します。

|               | Agilent C    |
|---------------|--------------|
|               |              |
| (+ 🖉 🗙 💽      |              |
| 作成福集削除更新      | 通知の編集 カラムの編集 |
| 日 機器の作成       | プロパティ        |
| 🕂 🔒 ロケーションの作成 | 《機器          |
|               | ステータス        |
| 🕀 🏫 Lab 1/15  | () 接続されていま   |
| 🕀 🏫 Lab 2/8   | う はまたまれていま   |

右側のペインに [機器の作成] パネルが表示されます。

| 機器の作成     |                   |       |   |
|-----------|-------------------|-------|---|
| 名前:       | ユーザーAの機器          | 必須    |   |
| 説明:       | 食品添加物測定用          | オプション |   |
|           | コントローラー1          |       |   |
| アプリケーション: | ChemStation       | 必須    |   |
| 機器コントローラ: | ADS39771          | 必須    | * |
| 機器タイプ:    | Agilent LC System | 必須    | - |
| 連絡先·      | ユーザーA             | オプション |   |

- 4 新しい機器の情報を入力します。
  - a [名前] フィールドに新しい機器の名前を入力します。
  - **b** [説明] フィールドに新しい機器の説明を入力します。説明の入力は オプションです。
  - c ネットワーク環境で作業する場合、[アプリケーション] ドロップダ ウンリストを表示して、アプリケーションを選択します。(そうでな い場合、[アプリケーション] は自動的に選択されます。)
  - d ネットワーク環境で作業する場合、[機器コントローラ]ドロップダウ ンリストを表示して、機器コントローラとして現在使用しているコン ピュータを選択します。(そうでない場合、[機器コントローラ]は 自動的に選択されます。)

ChemStation 機器コンフィグレーション

機器の ChemStation インストールへの追加

- e [機器タイプ] ドロップダウンリストを表示し、[Agilent 7100 CE シ ステム] を選択します。
- f [連絡先] フィールドに担当者の詳細を入力します。連絡先の詳細の 入力はオプションです。
- **5** [OK] をクリックします。

[機器] ツリーの新規ノードとして新しい機器が作成されます。

- 6 [機器] ツリーで、新しく作成した機器のノードを選択します。
- 7 新しく作成した機器のコンテキストメニュー(右クリック)から [機器 コンフィグレーション]を選択するか、ツールバーで [機器コンフィグ レーション]をクリックします。

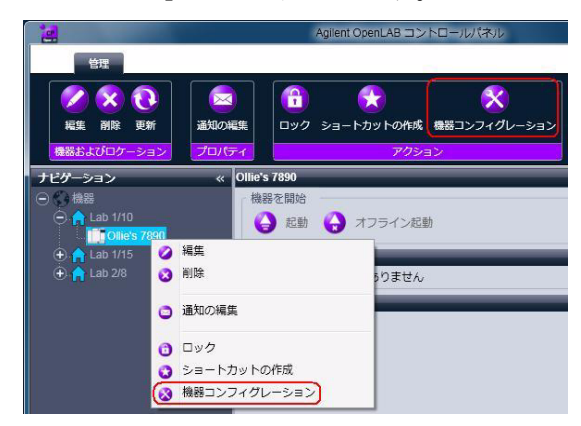

ダイアログボックスが表示されます。

[機器タイプ] または [Agilent 機器コントローラ] が指定されていない場 合、機器コンフィグレーションにアクセスできません。

8 自動コンフィグレーションが表示された場合は、これを使用します。LC の [IP アドレス] または [ホスト名] のいずれかを入力します。認識 されているモジュールはすべて、[コンフィグレーション可能なモ ジュール] パネルから [選択したモジュール] パネルにコピーされま す。

注記
機器の ChemStation インストールへの追加

注記 可能であれば自動コンフィグレーションを使用します。マニュアルコンフィグ レーションを使用する場合は、すべてのコンフィグレーションのパラメータを 正確に入力する必要があります。コンフィグレーションがモジュールに完全に 一致しない場合は、そのモジュールは認識されません。

または

[コンフィグレーション可能なモジュール] パネルから設定するモ ジュールを選択し、> をクリックして、これらを [選択したモジュー ル] パネルにコピーします。

**9** [IP アドレス] またはコンピュータの [ホスト名] のいずれかで機器の LAN アクセスパラメータを指定します。

| Agilent CE G7100A 自動コンフィグレーション           |
|------------------------------------------|
| <ul> <li>IPアドレス</li> <li>ホスト名</li> </ul> |
| OK         キャンセル         ヘルプ             |

10 選択したモジュールのコンフィグレーションダイアログボックスを完了 します。

この手順を省略すると、新しい LC システムを初めて起動する際にシステムの設定を要求されます。

- 11 [コンフィグレーション可能なモジュール] パネルの [ジェネリックモ ジュール] セクションから、追加モジュールを設定します。
- 12 [機器コンフィグレーション] ダイアログボックスで、インストールする [オプション] に対してチェックボックスをオンにします。
- 13 ソフトウェアウィンドウの大きさを指定するには、[追加コンフィグ レーション] > [初期ウィンドウ画面サイズ] を選択し、ウィンドウの サイズを選択します。
- 14 [OK] をクリックし、機器の設定を完了します。

機器情報の[詳細] セクションを展開すると、新しいコンフィグレーションデータと詳細が表示されます。

ChemStation 機器コンフィグレーション

機器の ChemStation インストールへの追加

# 1600 CE システムの追加

**1** Agilent OpenLAB コントロールパネルの [ナビゲーション] ペインで、 [機器] ツリーを選択します。

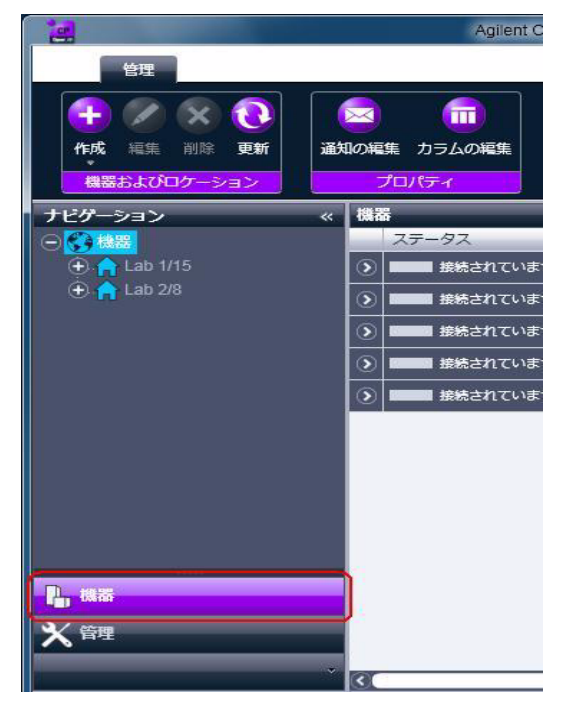

2 新しい機器のロケーションを選択します。ロケーションが設定されてい ない場合、[機器] ルートノードを選択します。

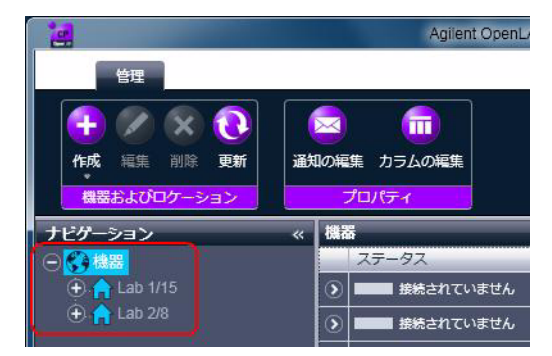

3 トップツールバーの [作成] ツールをクリックし、メニューから [機器 の作成] を選択します。

機器の ChemStation インストールへの追加

または

[機器]のコンテキストメニュー(右クリック)から、[機器の作成]を 選択します。

|               | Agilent C        |
|---------------|------------------|
|               |                  |
| (+ 🖉 🛞 💽      |                  |
| 作成福集削除更新      | 通知の編集 カラムの編集     |
| 日 機器の作成       | プロパティ            |
| 🕇 🟫 ロケーションの作成 | 《 機器             |
|               | ステータス            |
| 🕀 🏫 Lab 1/15  | () 接続されていま       |
| 🕀 🏫 Lab 2/8   | () ほうしょう 接続されていま |

右側のペインに [機器の作成] パネルが表示されます。

| 機器の作成     |                   |       |   |
|-----------|-------------------|-------|---|
| 名前:       | ユーザーAの機器          | 必須    |   |
| 説明:       | 食品添加物測定用          | オプション |   |
|           | コントローラー1          |       |   |
| アプリケーション: | ChemStation       | 必須    |   |
| 機器コントローラ: | ADS39771          | 必須    | * |
| 機器タイプ:    | Agilent LC System | 必須    | - |
| 連絡先·      | ユーザーA             | オプション |   |

- 4 新しい機器の情報を入力します。
  - a [名前] フィールドに新しい機器の名前を入力します。
  - **b** [説明] フィールドに新しい機器の説明を入力します。説明の入力は オプションです。
  - c ネットワーク環境で作業する場合、[アプリケーション] ドロップダ ウンリストを表示して、アプリケーションを選択します。(そうでな い場合、[アプリケーション] は自動的に選択されます。)
  - d ネットワーク環境で作業する場合、[機器コントローラ]ドロップダウ ンリストを表示して、機器コントローラとして現在使用しているコン ピュータを選択します。(そうでない場合、[機器コントローラ]は 自動的に選択されます。)

ChemStation 機器コンフィグレーション

機器の ChemStation インストールへの追加

- e [機器タイプ] ドロップダウンリストを表示し、[Agilent 1600 CE シ ステム] を選択します。
- f [連絡先] フィールドに担当者の詳細を入力します。連絡先の詳細の 入力はオプションです。
- **5** [OK] をクリックします。

[機器] ツリーの新規ノードとして新しい機器が作成されます。

- 6 [機器] ツリーで、新しく作成した機器のノードを選択します。
- 7 新しく作成した機器のコンテキストメニュー(右クリック)から [機器 コンフィグレーション]を選択するか、ツールバーで [機器コンフィグ レーション]をクリックします。

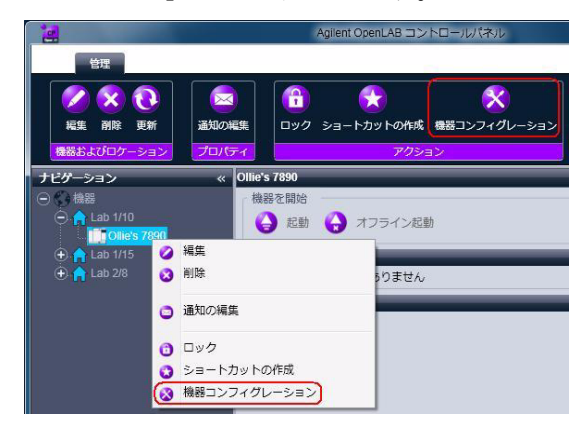

ダイアログボックスが表示されます。

注記

[機器タイプ] または [Agilent 機器コントローラ] が指定されていない場合、機器コンフィグレーションにアクセスできません。

8 [機器コンフィグレーション] ダイアログボックスの [コンフィグレー ション可能なモジュール] パネルで、[CE システムアクセス] アイコン をダブルクリックします。

または

左側のパネルで [CE システムアクセス] を選択し、> をクリックして [選択したモジュール] パネルにコピーします。

ダイアログボックスが表示されます。

機器の ChemStation インストールへの追加

| 選択したモジュールのコ                      | ンフィグレーション |
|----------------------------------|-----------|
| 接続詳細<br>インターフェイスタイプ<br>GPIB アドレス | GPIB •    |
|                                  | OK キャンセル  |

- 9 1600 CE システムの GPIB アドレス (デフォルトでは 19) を入力し、[OK] をクリックします。
- **10 [コンフィグレーション可能なモジュール**] パネルの [ジェネリックモ ジュール] セクションから、追加モジュールを設定します。
- **11**[機器コンフィグレーション]ダイアログボックスで、インストールする[オプション]に対してチェックボックスをオンにします。
- 12 ソフトウェアウィンドウの大きさを指定するには、[追加コンフィグ レーション] > [初期ウィンドウ画面サイズ] を選択し、ウィンドウの サイズを選択します。
- 13 [OK] をクリックし、機器の設定を完了します。

機器情報の[**詳細**] セクションを展開すると、新しいコンフィグレーションデータと詳細が表示されます。

機器の ChemStation インストールへの追加

# LC/MS または CE/MS の追加

このタスクでは、ChemStation スタンドアローンワークステーションに LC/MS システムまたは CE/MS システムを追加する方法を示します。

注記

Agilent PAL サンプラを LC/MS システムと併用して使用する場合は、Agilent PAL コントロールソフトウェアをインストールしてから LC/MS システムを設定します。詳細は、

**1** Agilent OpenLAB コントロールパネルの [ナビゲーション] ペインで、 [機器] ツリーを選択します。

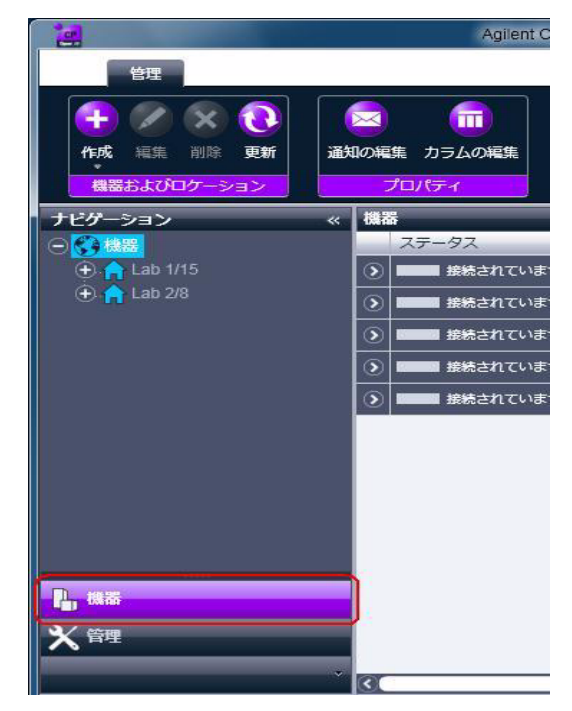

機器の ChemStation インストールへの追加

2 新しい機器のロケーションを選択します。ロケーションが設定されてい ない場合、[機器] ルートノードを選択します。

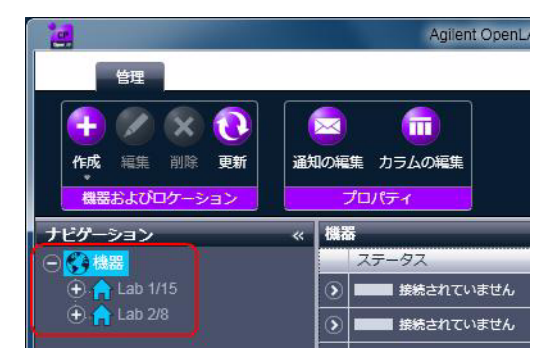

3 トップツールバーの [作成] ツールをクリックし、メニューから [機器 の作成] を選択します。

または

[機器]のコンテキストメニュー(右クリック)から、[機器の作成]を 選択します。

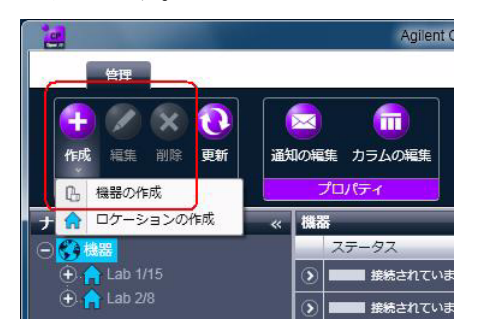

機器の ChemStation インストールへの追加

| 名前:       | ユーザーAの機器          | 必須    |   |
|-----------|-------------------|-------|---|
| 説明:       | 食品添加物測定用          | オブション |   |
|           | コントローラー1          |       |   |
| アプリケーション: | ChemStation       | 必須    |   |
| 機器コントローラ: | ADS39771          | 必須    | - |
| 機器タイプ:    | Agilent LC System | 必須    |   |
| 連絡先:      | ユーザーA             | オプション |   |

右側のペインに [機器の作成] パネルが表示されます。

- 4 新しい機器の情報を入力します。
  - a [名前] フィールドに新しい機器の名前を入力します。
  - **b** [説明] フィールドに新しい機器の説明を入力します。説明の入力は オプションです。
  - c ネットワーク環境で作業する場合、[機器コントローラ]ドロップダウ ンリストを表示して、機器コントローラとして現在使用しているコン ピュータを選択します。(そうでない場合、[機器コントローラ]は 自動的に選択されます。)
  - d [機器タイプ] ドロップダウンリストを表示し、作成する機器を [Agilent LC/MS システム]、[Agilent 1600 CE/MS システム]、また は [Agilent 7100 CE/MS システム] のいずれかから選択します。
  - e [連絡先] フィールドに担当者の詳細を入力します。連絡先の詳細の 入力はオプションです。
- **5** [OK] をクリックします。
  - [機器] ツリーの新規ノードとして新しい機器が作成されます。
- 6 [機器] ツリーで、新しく作成した機器のノードを選択します。

機器の ChemStation インストールへの追加

7 新しく作成した機器のコンテキストメニュー(右クリック)から [機器 コンフィグレーション] を選択するか、ツールバーで [機器コンフィグ レーション] をクリックします。

|                     |              | Agilent O        | penLAB =>    | トロールパネル      |
|---------------------|--------------|------------------|--------------|--------------|
| 管理                  |              |                  |              |              |
| <ul> <li></li></ul> | 回<br>通知の編集   | רבע לעם          | ★<br>・カットの作成 | 後端コンフィグレーション |
| 機器およびロケーション         | プロパティ        |                  | アクシ          | コン           |
| ナビゲーション             | « Ollie's    | s 7890           | _            |              |
| ○ 構器 ○ 計 Lab 1/10   |              | 器を開始<br>) 起動 🔒 フ | オフライン起       | bh           |
|                     | ) 編集<br>) 削除 |                  | りません         | 2            |
| C                   | 通知の編集        |                  |              |              |
| 0                   | ロック          |                  |              |              |
| 9                   | ショートカットの     | D作成              |              |              |
|                     | 機器コンフィグレ     | ノーション            |              |              |

ダイアログボックスが表示されます。

[機器タイプ] または [Agilent 機器コントローラ] が指定されていない場 合、機器コンフィグレーションにアクセスできません。

8 以下の該当する手順の説明どおりに LC または CE システムを設定しま す。

この段階では、[OK] をクリックして [機器コンフィグレーション] ダ イアログボックスを閉じないでください。

9 [コンフィグレーション可能なモジュール] パネルの [ジェネリックモ ジュール] セクションから、[シングル四重極 MSD] を [選択したモ ジュール] に追加します。

ダイアログボックスが表示されます。

ホスト名または IP アドレスのどちらかを選択して、MSD アクセスを設 定します。

- 10 ホスト名を使用してシステムアクセスを設定するには:
  - [ホスト名により設定]オプションを選択します。
  - [ホスト名] フィールドに MSD のネットワーク名を入力します。 または
  - IP アドレスを使用してシステムアクセスを設定するには:

ChemStation 機器コンフィグレーション

注記

機器の ChemStation インストールへの追加

- [IP アドレスにより設定] オプションを選択します。
- [IP アドレス] フィールドに MSD の IP アドレスを入力します。

ネットワークパラメータの詳細については、MSD の添付文書を参照して ください。

- 11 [コンフィグレーション可能なモジュール] パネルの [ジェネリックモ ジュール] セクションから、追加モジュールを設定します。
- **12** [機器コンフィグレーション] ダイアログボックスで、インストールする [オプション] に対してチェックボックスをオンにします。
- 13 [OK] をクリックし、機器の設定を完了します。

機器情報の[**詳細**] セクションを展開すると、新しいコンフィグレーションデータと詳細が表示されます。

機器の追加およびコンフィグレーション 3 機器の ChemStation インストールへの追加

# スタンドアローン ADC の追加

この手順では、ADC をスタンドアローンデバイスとして追加(一般に、 Agilent 以外の機器を制御するために使用)する方法について説明します。

**1** Agilent OpenLAB コントロールパネルの [ナビゲーション] ペインで、 [機器] ツリーを選択します。

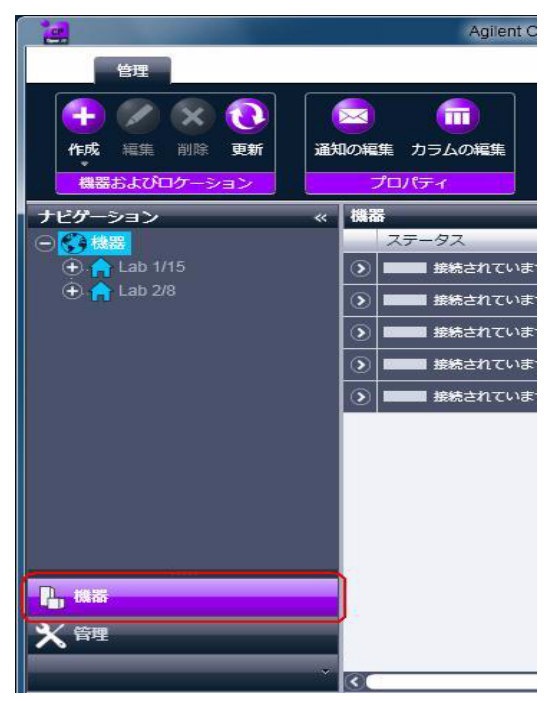

機器の ChemStation インストールへの追加

2 新しい機器のロケーションを選択します。ロケーションが設定されてい ない場合、[機器] ルートノードを選択します。

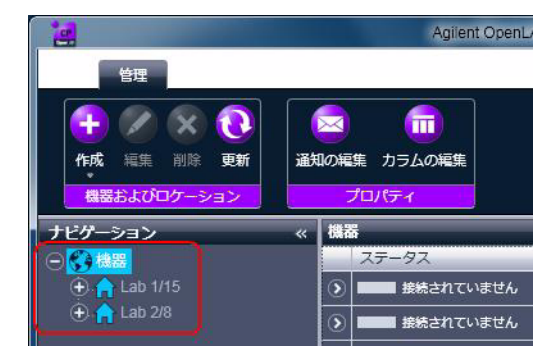

3 トップツールバーの [作成] ツールをクリックし、メニューから [機器 の作成] を選択します。

または

[機器] のコンテキストメニュー(右クリック)から、[機器の作成] を 選択します。

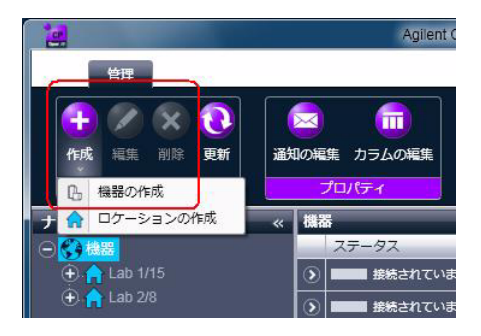

機器の ChemStation インストールへの追加

| 名前:       | ユーザーAの機器          | 必須    |   |
|-----------|-------------------|-------|---|
| 说明:       | 食品添加物測定用          | オブション |   |
|           | コントローラー1          |       |   |
| アプリケーション: | ChemStation       | 必須    | - |
| 逸器コントローラ: | ADS39771          | 必須    | - |
| 漁器タイプ:    | Agilent LC System | 必須    | - |
| 重絡先:      | ユーザーA             | オプション |   |

右側のペインに [機器の作成] パネルが表示されます。

- 4 新しい機器の情報を入力します。
  - a [名前] フィールドに新しい機器の名前を入力します。
  - **b** [説明] フィールドに新しい機器の説明を入力します。説明の入力は オプションです。
  - c ネットワーク環境で作業する場合、[アプリケーション] ドロップダ ウンリストを表示して、アプリケーションを選択します。(そうでな い場合、[アプリケーション] は自動的に選択されます。)
  - d ネットワーク環境で作業する場合、[機器コントローラ]ドロップダウ ンリストを表示して、機器コントローラとして現在使用しているコン ピュータを選択します。(そうでない場合、[機器コントローラ]は 自動的に選択されます。)
  - e [機器タイプ] ドロップダウンリストを表示し、[Agilent ADC LC シ ステム] または [Agilent ADC GC システム] のいずれかを選択しま す。
  - f [連絡先] フィールドに担当者の詳細を入力します。連絡先の詳細の 入力はオプションです。
- **5** [OK] をクリックします。
  - [機器] ツリーの新規ノードとして新しい機器が作成されます。
- 6 [機器] ツリーで、新しく作成した機器のノードを選択します。

機器の ChemStation インストールへの追加

7 新しく作成した機器のコンテキストメニュー(右クリック)から [機器 コンフィグレーション] を選択するか、ツールバーで [機器コンフィグ レーション] をクリックします。

| 1                     |                                       | Agilent C    | OpenLAB コン | トロールパネル      |
|-----------------------|---------------------------------------|--------------|------------|--------------|
| 管理                    |                                       |              |            |              |
|                       | 通知の編集                                 | רבע לעם ba−t |            | 後器コンフィグレーション |
| 機器およびロケーショ            | ンプロパティ                                |              | アクシ        | シ            |
| ナビゲーション               | « Ollie's                             | i 7890       | _          |              |
| ○ () 機器 ○ () Lab 1/10 |                                       | 器を開始<br>) 起動 | オフライン起     | 助            |
| 🕀 🏫 Lab 1/15          | 🥝 編集                                  |              |            |              |
| 🕀 🏫 Lab 2/8           | 😢 削除                                  |              | 5りません      |              |
|                       | 通知の編集                                 |              | _          |              |
|                       | 0 0 0 0 0 0 0 0 0 0 0 0 0 0 0 0 0 0 0 |              |            |              |
|                       | 😮 ショートカットの                            | D作成          |            |              |
|                       | 🐼 機器コンフィグレ                            | ノーション        |            |              |

ダイアログボックスが表示されます。

注記

[機器タイプ] または [Agilent 機器コントローラ] が指定されていない場 合、機器コンフィグレーションにアクセスできません。

8 [機器コンフィグレーション] ダイアログボックスの [コンフィグレー ション可能なモジュール] パネルで、[35900E] をダブルクリックしま す。

または

左側のパネルで [35900E] を選択し、> をクリックしてこれを [選択し たモジュール] パネルにコピーします。

ダイアログボックスが表示されます。

| 選択したモジュールのコ                             | ンフィグレーション                                                           |
|-----------------------------------------|---------------------------------------------------------------------|
| 接続詳細<br>インターフェイスタイプ<br>IP アドレス<br>チャンネル | LAN (IP アドレス)<br>LAN (IP アドレス)<br>LAN (ホスト名)<br>ダ チャンネル A ダ チャンネル B |
| オプション                                   | OK キャンセル                                                            |

ホスト名または IP アドレスのどちらかを選択して、システムアクセス を設定できます。

機器の ChemStation インストールへの追加

- 9 ホスト名を使用してシステムアクセスを設定するには:
  - a [インタフェースタイプ] ドロップダウンリストを表示し、[LAN (ホ スト名)] を選択します。
  - **b** [ホスト名] フィールドに ADC のネットワーク名を入力します。 または

IP アドレスを使用してシステムアクセスを設定するには:

- 1 [インタフェースタイプ] ドロップダウンリストを表示し、[LAN (IP アドレス)] を選択します。
- 2 [IP アドレス] フィールドに ADC の IP アドレスを入力します。
- 10 使用するチャンネルのチェックボックスをオンにします。

**11 [オプション]** をクリックして、35900E のオプションを指定します。

a [サンプラ] タブでサンプラのオプションを指定します。

| 35900E オプション                                                                                                    |                                                     |
|----------------------------------------------------------------------------------------------------|-----------------------------------------------------|
| サンプラ 外部スタート/ストップ ボタン                                                                                                 | イベント                                                |
| <ul> <li>♥ (サンプラをコントロール)</li> <li>ボトル番号フォーマット</li> <li>● BCD, 8 bit</li> <li>● BCD, 7 bit</li> <li>● バイナリ</li> </ul> | サンプラへのスタード信号の送信<br>● 各分析の開始時<br>● シーケンス開始時<br>● しない |
| <ul> <li>○ なし</li> <li>パイアル番号</li> <li>最初: 1</li> <li>最後: 100</li> </ul>                                             |                                                     |
|                                                                                                    | OK (++)21/ ///                                      |

- [サンプラ] ダイアログボックスの [サンプラタイプ] グループで、
   [その他] を選択します。
- その他のグループの残りの項目に適切な選択を行い [OK] をクリックし、[サンプラ] コンフィグレーションダイアログボックスを閉じます。

機器の ChemStation インストールへの追加

**b** [外部スタート / ストップ] タブで外部デバイスの開始 / 停止コンディ ションを指定します。

| 35900E オプション                                                                                                    |
|----------------------------------------------------------------------------------------------------|
| サンプラ 「外部スタート/ストップ」 ボタン 「イベント」<br>35900 のリモート端子に GC, LC, サンプラまたは他のデバイスが接続されている。                                                         |
| 外部スタート<br>● 外部デバイスは 35900 をスタートし、35900 は外部デバイスをスタートします<br>● 外部デバイスは 35900 をスタート。35900 は外部デバイスをスタートしません<br>● 各外部デバイス(35900 も含む)は独立でスタート |
| <ul> <li>ChemStation にレディ信号のステータスを表示</li> <li>ChemStation のレディ信号待ち</li> </ul>                                                          |
| OK キャンセル ヘルプ                                                                                                    |

- [**外部スタート**] オプションから適切なオプションを選択します。
- 適切なレディ状態オプションを選択します。
  - 機器がレディ状態の時、画面に実行ステータスシグナルを表示 する必要があるかどうかを選択します。
  - データシステムで機器のレディ状態のシグナルを待機するかどうかを選択すると、自動処理が始まります。
- c [ボタン] タブで 35900E のボタンの動作を指定します。

機器の ChemStation インストールへの追加

| 35900E オプション                                                                                                    | x |
|----------------------------------------------------------------------------------------------------|---|
| サンプラ 外部スタート/ストップ ボタン イベント<br>35900 スタート<br>④ 35900 フロントパネル(マニュアル注入のみ)<br>◎ 35900 フロントパネル                                                                                |   |
| <ul> <li>● Chemistation</li> <li>35900 ストップ</li> <li>● 35900 フロントパネル(マニュアル注入のみ)</li> <li>● 35900 フロントパネル</li> <li>● Chemistation</li> <li>● \$5000 フレッパューロ目前</li> </ul> |   |
| OK         キャンセル         ヘルプ                                                                                                    |   |

- 35900 に対して適切な [スタート / ストップ] ボタンオプションを 選択します。
- **d**[**イベント**]タブでイベントテーブルを設定します。

|        | ⊢₿₿                  | 下限                  |
|--------|----------------------|---------------------|
| Pin 9: | Close Valve 1        | Open Valve 1        |
| Pin 8: | Close Nitrogen Valve | Open Nitrogen Valve |
| Pin 7: | Injector Start       | Injector Off        |
| Pin 6: | Pin 6 High           | Pin 6 Low           |
| Pin 5: | Pin 5 High           | Pin 5 Low           |
| Pin 4: | Pin 4 High           | Pin 4 Low           |
| Pin 3: | Pin 3 High           | Pin 3 Low           |
| Pin 2: | Pin 2 High           | Pin 2 Low           |
|        |                      |                     |

• 必要な式を入力します。

機器の ChemStation インストールへの追加

 最初の機器の入力電圧高の状態および低の状態を定義するため に使用する式を入力します。文字と数字を組み合わせて使用で きます(最大 20 字)。

#### 注記

たとえば、ノルマルクローズバルブ(力が加わった場合にだけ開くバルブ)を コントロールする場合、ここで示されたような式を割り当てることができま す。この式は、バルブは通常閉じていることを示し(高状態で閉じる)、力が 加わった場合に開状態(低状態で開く)なります。

必要に応じて、[窒素バルブを閉じる]および [窒素バルブを開く]などのより明確な式を割り当てることもできます。

- コントロールする各追加機器に対して上記で述べたプロセスを 繰り返します。
- [OK] をクリックして、[デバイスのコンフィグレーション] ダ イアログボックスに戻ります。
- 12 [OK] をクリックしてシステムアクセスパラメータを登録し、[選択した モジュールのコンフィグレーション] ダイアログボックスを閉じます。
- **13** [コンフィグレーション可能なモジュール] パネルの [ジェネリックモ ジュール] セクションから、追加モジュールを設定します。
- 14 [機器コンフィグレーション] ダイアログボックスで、インストールする[オプション]に対してチェックボックスをオンにします。
- 15 ソフトウェアウィンドウの大きさを指定するには、[追加コンフィグ レーション] > [初期ウィンドウ画面サイズ] を選択し、ウィンドウの サイズを選択します。
- 16 [OK] をクリックし、機器の設定を完了します。

機器情報の[**詳細**] セクションを展開すると、新しいコンフィグレーションデータと詳細が表示されます。

機器の ChemStation インストールへの追加

# 35900E ADC の GC または LC システムへの追加

この手順では、追加シグナルをコントロールするための、6890、6850、または 5890 GC または LC システムに付属されている 35900E ADC の設定方法について説明します。

35900E ADC は、メインの機器を設定するのと同時に追加(詳細については 『「GC システムの追加」38ページ 図』または 『「LC システムの追加」59 ページ 図』を参照)、または後で追加することが可能です。このトピック では、メイン機器設定後の 35900 ADC 追加について説明します。

- 1 機器ツリーで親の機器を選択します。
- 2 新しく作成した機器のコンテキストメニュー(右クリック)から [機器 コンフィグレーション]を選択するか、ツールバーで [機器コンフィグ レーション]をクリックします。

|                |                | Agilent OpenLAB 그> | トロールパネル                                   |
|----------------|----------------|--------------------|-------------------------------------------|
| 管理             |                |                    |                                           |
| ✓ × € 福集 削除 更新 |                | クショートカットの作成        | 後日本の日本の日本の日本の日本の日本の日本の日本の日本の日本の日本の日本の日本の日 |
| 機器およびロケーショ     | コンプロパティ        | アクシ                | 32<br>2                                   |
| ナビゲーション        | « Ollie's 7890 | _                  |                                           |
| ⊖♥機器           | 機器を開           | 治                  |                                           |
| C Lab 1/10     |                | 動 😧 オフライン起         | 劼                                         |
| (+) 👌 Lab 1/15 | ⊘ 編集           |                    |                                           |
| 🕀 🏫 Lab 2/8    | 🔕 削除           | 5りません              |                                           |
|                |                |                    |                                           |
|                | (二) 通知の編集      |                    |                                           |
|                | 0 Dyp          |                    |                                           |
|                | 🧿 ショートカットの作成   |                    |                                           |
|                | (図 機器コンフィグレーシ: |                    |                                           |
| 1              | No.            |                    |                                           |

ダイアログボックスが表示されます。

注記

[機器タイプ] または [Agilent 機器コントローラ] が指定されていない場 合、機器コンフィグレーションにアクセスできません。

3 [機器コンフィグレーション] ダイアログボックスの [コンフィグレー ション可能なモジュール] パネルにある [ジェネリックモジュール] セ クションで、[35900E] アイコンをダブルクリックします。

または

左側のパネルで [35900E] を選択し、> をクリックしてこれを [選択し たモジュール] パネルにコピーします。

機器の ChemStation インストールへの追加

ダイアログボックスが表示されます。

| 選択したモジュールのコンフィグレーション                    |                                                                     |  |  |
|-----------------------------------------|---------------------------------------------------------------------|--|--|
| 接続詳細<br>インターフェイスタイプ<br>IP アドレス<br>チャンネル | LAN (IP アドレス)<br>LAN (IP アドレス)<br>LAN (オスト名)<br>ダ チャンネル A ダ チャンネル B |  |  |
| オプション                                   | OK ++>201                                                           |  |  |

ホスト名または IP アドレスのいずれかで、システムのアクセスを設定 します。

- 4 ホスト名を使用してシステムアクセスを設定するには:
  - a [インタフェースタイプ] ドロップダウンリストを表示し、[LAN (ホ スト名)] を選択します。
  - **b** [ホスト名] フィールドに ADC のネットワーク名を入力します。 または

IP アドレスを使用してシステムアクセスを設定するには:

- 1 [インタフェースタイプ] ドロップダウンリストを表示し、[LAN (IP アドレス)] を選択します。
- 2 [IP アドレス] フィールドに ADC の IP アドレスを入力します。
- 5 使用するチャンネルのチェックボックスをオンにします。
- 6 『「スタンドアローン ADC の追加」83 ページ 図』に従って 35900E ADC オプションを設定します。
- 7 [OK] をクリックし、機器の設定を完了します。
   機器情報の[詳細] セクションを展開すると、新しいコンフィグレーションデータと詳細が表示されます。

機器の ChemStation インストールへの追加

# Agilent PAL サンプラの追加

Agilent PAL サンプラでは 2 つの異なるドライバを利用できます。以下の 表で示すとおり、それぞれのドライバでは異なる機器コンフィグレーショ ンをサポートしています。

#### 表 8 Agilent PAL サンプラドライバサポート

|       | CTC A.01.06(クラシッ<br>ク) | CTC B.01.02 (RC.Net) |
|-------|------------------------|----------------------|
| GC    | サポートなし                 | サポートあり               |
| LC    | サポートしますがテス<br>トされていません | サポートあり               |
| LC/MS | サポートあり                 | サポートなし               |

お使いの機器コンフィグレーションに適したドライバをインストールして ください。

# クラシック PAL サンプラの追加

このタスクでは、ChemStation クラシックドライバを使用した Agilent PAL サンプラの追加方法について説明します。ここでは、機器を全く作成 していない状態を想定しています。

Agilent PAL サンプラを使用する機器のすべてを作成します。次に Agilent PAL コントロールソフトウェアをインストールします。最後に、 Agilent PAL サンプラを使用して個別に各機器を設定します。

Agilent PAL サンプラを使用する機器を設定した後に、さらに Agilent PAL サ ンプラを使用する機器を追加する場合、Agilent PAL コントロールソフトウェ アを削除して、すべての機器を再設定する必要があります。

- Agilent PAL サンプラを使用するすべての機器を作成および設定します。
   詳細については、以下の適切なトピックを参照してください。
  - 『「LC システムの追加」 59 ページ 図』
  - 『「LC/MS または CE/MS の追加」78ページ 図』

ChemStation 機器コンフィグレーション

注記

機器の ChemStation インストールへの追加

- Agilent PAL コントロールソフトウェアのインストールを開始します。
   詳細は、Agilent PAL サンプラに同梱されているドキュメントを参照してください。
- **3** [機器アドオン] ページでは、Agilent PAL サンプラを使用するすべての 機器に対してチェックボックスを選択し、[次へ] をクリックします。

- 4 Agilent PAL コントロールソフトウェアのインストールを完了します。
- 5 各機器を設定して Agilent PAL サンプラを使用します。
  - a 機器ツリーで親の機器を選択します。

機器の ChemStation インストールへの追加

b 新しく作成した機器のコンテキストメニュー(右クリック)から [機器コンフィグレーション]を選択するか、ツールバーで [機器コンフィグレーション]をクリックします。

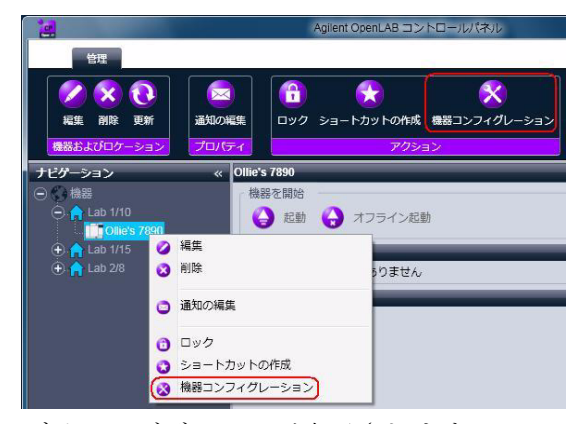

ダイアログボックスが表示されます。

注記

[機器タイプ] または [Agilent 機器コントローラ] が指定されていない場合、機器コンフィグレーションにアクセスできません。

c [機器コンフィグレーション] ダイアログボックスの [コンフィグ レーション可能なモジュール] パネルにある [ジェネリックモジュー ル] セクションで、[CTC PAL オートサンプラ] アイコンをダブルク リックします。

または

左側のパネルで [CTC PAL オートサンプラ] を選択し、> をクリック してこれを [選択したモジュール] パネルにコピーします。

ダイアログボックスが表示されます。

機器の ChemStation インストールへの追加

| 選択したモジュールのコ                    | ンフィグレーション |
|--------------------------------|-----------|
| 接続詳細<br>インターフェイスタイプ<br>COM ポート | Сом ж−ト → |
|                                | OK キャンセル  |

- **d** 接続詳細(COM ポート使用)を入力し、[OK] をクリックします。
- e [OK] をクリックして、[機器コンフィグレーション] ダイアログボッ クスを閉じ、Agilent PAL サンプラの追加を完了します。

# RC.Net PAL サンプラの追加

このタスクでは、RC.Net ドライバを使用した Agilent PAL サンプラの追 加方法について説明します。クラシック ChemStation ドライバとは異な り、機器を事前にインストールする必要はありません。機器を追加する前 に、Agilent PAL ドライバをインストールすることが可能です。

- Agilent PAL コントロールソフトウェアをインストールします。詳細は、 Agilent PAL サンプラに同梱されているドキュメントを参照してください。
- Agilent PAL サンプラを使用するすべての機器を作成および設定します。
   詳細については、以下の適切なトピックを参照してください。
  - 『「GC システムの追加」38 ページ 図』
  - 『「LC システムの追加」59 ページ 図』
- 3 [機器コンフィグレーション] ダイアログボックスの [コンフィグレー ション可能なモジュール] パネルにある [ジェネリックモジュール] セ クションで、[PAL サンプラ] アイコンをダブルクリックします。

### または

左側のパネルで [PAL サンプラ] を選択し、> をクリックしてこれを [選択したモジュール] パネルにコピーします。

[Agilent PAL サンプラコンフィグレーション] ダイアログが表示されます。

機器の ChemStation インストールへの追加

| PAL サンプラ<br>機器名<br>接続<br>IP アドレス ・<br>アドレス ・ | 機器ライセンス:<br>・<br>・<br>・<br>・<br>・<br>・<br>・<br>・<br>・<br>・<br>・<br>・<br>・ |  |
|----------------------------------------------|---------------------------------------------------------------------------|--|
| <i>デバ</i> イス ID                              | デバイスファームウェアリビジョン: n/a<br>-バーコードリーダーオブション<br>デフォルト位置:                      |  |
| 注記                                           | コンフィグレーション読み込み<br>PAL からコンフィグレーションを読み込む<br>PAL コンフィグレーションは更新されていません       |  |

- 4 [Agilent PAL サンプラコンフィグレーション] フィールドで必要な情報 をすべて入力します。詳細については、[F1] または [ヘルプ] をク リックして、[PAL サンプラヘルプ] を参照してください。
- 5 [OK] をクリックして [Agilent PAL サンプラコンフィグレーション] ダ イアログボックスを閉じます。さらに [OK] をクリックして [機器コン フィグレーション] ダイアログボックスを閉じて、機器コンフィグレー ションを完了します。

# 3 機器の追加およびコンフィグレーション 機器の ChemStation インストールへの追加

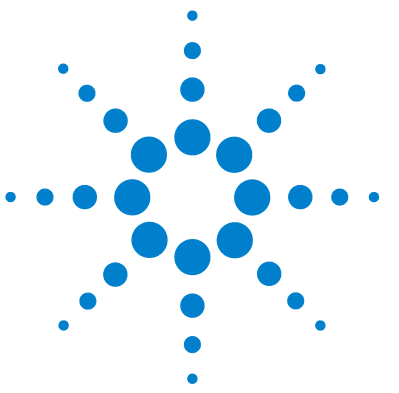

4

ChemStation 機器コンフィグレーション

# トラブルシューティング

ネットワークのトラブルシューティング 100 ネットワーク接続のトラブルシューティング 101 ネットワーク通信のトラブルシューティング 102 機器のログブックにバッファオーバーランが頻繁に起こ る 103

LC 機器スタートアップの問題 104 システムが、コンフィグレーションから外されたモジュール を待つ、待機状態のままになっています 104 データファイルが空の場合(シグナルを含まない場 合) 104 ログブックにあるデバイスレポート「バッファオーバーフ ロー」 105

この章では、コンフィグレーションのプロセスで起こる可能性のある問題のトラブルシューティングに役立つヒントを要約しています。

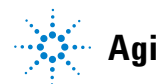

ネットワークのトラブルシューティング

# ネットワークのトラブルシューティング

このセクションでは、Agilent OpenLAB CDS ChemStation エディションを 実行する時の TCP/IP ネットワーク(LAN)通信に関連する問題の解決に役 立つ情報を提供します。ネットワーク通信(TCP/IP プロトコルを含む)の 基本的な知識をはじめ、ネットワークおよびネットワーク構築に関する基 本的な理解、およびネットワークのハードウェアと機能の基本的な理解 (ケーブル配線タイプ、ハブ、スイッチ、ルーター、固定/動的 IP アドレ ス、DSN サーバ、サブネット、ゲートウェイ)などについてです。

ネットワークをベースにした通信の問題として、以下のような兆候が挙げ られます。

- 機器に接続できない
- 断続的に機器との通信が切断される

## 一般情報

DHCP を使用して、Agilent OpenLAB CDS ChemStation エディションで使用 する Agilent の機器に IP アドレスを割り当てることはできません。 Agilent ChemStation コンピュータ、および接続されているすべての機器 は、PC、機器フロントパネル、または BootP サービス(従来型の機器モデ ルの一部で使用)から割り当てられている固定 IP アドレスを使用する必 要があります。

コンピュータおよび機器はそれぞれ、ネットワークインタフェースカード (NIC)を使用してネットワーク通信を行います。7890A GC などの機器に よっては NIC が内蔵されているものもあります。その他の機器では、NIC は、別々のアクセサリ、またはインストールされる「カード」です。いず れの場合も、NIC は、通信プログラミング、およびネットワークケーブル の物理的なコネクタを提供します。

通信の安定性を向上させるには、AIC で Aero ロックを無効にして、 Windows Server 2008 R2 の SP1 をインストールし、アプリケーション エ クスペリエンス サービスを無効にすることをお勧めします。関連項目: http://support.microsoft.com/kb/902196

ネットワークのトラブルシューティング

# ネットワーク接続のトラブルシューティング

ネットワーク(LAN)ケーブルが両サイドともしっかり差し込んであることを確かめます。ハブ/スイッチの接続、および PC または機器のネット ワークカードの接続をチェックします。適切に接続され動作している時は、 ネットワークカードは、ネットワークの接続状態が視覚的にわかるように LED が緑と黄になっています。PC の NIC アダプタの裏側と、機器の裏側 に注目してください。

- LED が緑でない場合、接続されていません。ケーブルの断線、ネット ワークが稼動していない、ハブ / スイッチ、ルーター、NIC の不具合な どハードウェアに問題がないか、確認してください。
- LED が赤い場合、NIC に問題があります。
- LED が緑で、黄またはオレンジの LED が点滅している場合、ネットワーク カードは適切に接続されており、正常に動作しています。この状態は、 ネットワークが有効であることを示しており、コネクタは機能していま す。

ネットワークケーブルを取り外し、PC にネットワークの切断が報告される ことを確認します。ネットワークケーブルを再接続してみて、PC に接続が 報告されることを確認します。

ネットワークケーブルやコネクタの問題が疑われる場合、以下のことを試 してみてください。

- 正常に機能していることが分かっている別のソケットにケーブルを差し
   込む。ここで失敗した場合にはケーブルを交換します。
- ノートパソコンなど、ネットワーク接続が作動中の別のデバイスに差し込んでソケットを使用する。これも失敗した場合、別なソケットを使用します。
- ルーターの電源を入れなおす。

注記

ネットワークのトラブルシューティング

# ネットワーク通信のトラブルシューティング

ネットワーク (LAN) 通信を使用して設定した分析機器に Agilent ChemStation を接続できない場合は、以下のトラブルシューティングの手 順を実行してください。

# IP アドレスが正しいことを確認します

 可能な場合は、コントロールモジュールまたはインスタントパイロット を使用して、Agilent 1100/1200 システムの IP アドレスとサブネット マスクを確認します。コントロールモジュールの[System] ビューで、 G1369A/B LAN カードが表示されている画面で[Configure] > [MI0] を 選択し、カードの IP アドレスをスクロールダウンします。

MIO ダイアログを Agilent 1100/1200 コントロールモジュールで開く場合は、 ChemStation は Agilent 1100/1200 システムとは通信できません。

## 基本通信ができることを確認します

ping コマンドを使用して、IP アドレスが稼動することを確認します。

- **1** PC でコマンドプロンプトウィンドウを開きます。
- ping 10.1.1.102 と入力して Enter キーを押します。ここで、
   10.1.1.102 を適切な IP アドレスまたは選択したホスト名で置き換える 必要があります。

コマンド ping によって、Windows TCP/IP 設定の一部をバイパスして、 IP アドレスへの応答を求めるリクエストが送信されます。正常な ping は次のようになります。Reply from 10.1.1.102: bytes=32 time<10ms TTL=128

request timed out が表示される場合は、IP アドレスは ping コマンド によって到達できません。

3 機器によってリクエストの応答が正常に行われた場合は、Windows TCP/IP 設定が選択したネットワークについて正しいことを確認する必 要があります。特にサブネットマスクおよびゲートウェイの設定を確認 してください。

ネットワークのトラブルシューティング

# ホスト名で識別します

Agilent 1100/1200 システムをホスト名で識別する場合は、使用するホス ト名と IP アドレスが DNS サーバーで正しく設定されているか、対応する エントリが HOSTS ファイルにあることを確認します。コンフィグレーショ ンエディタで IP アドレスを使用してみてください。

# G1369A/B LAN カードが正しく設定されていることの確認

G1369A/B LAN カードのパラメータがすべて正しく設定されていることを確認するには、Agilent ChemStation DVD から Agilent BootP サービスプロ グラムを使用して、機器の G1369A/B LAN カードを設定する他の方法を無 効にします。BootP サービスを、セクション『「Agilent Bootp サービス」 18ページ 図』の記載どおりインストールして、LAN 機器の MAC アドレス を設定します。PC と機器を再起動し、BootP サービスで G1369A/B LAN カードが正しく設定されていることを確認します。こうして、G1369A/B LAN カードへのバッファ処理のパラメータが分析機器に設定されているこ とを確認します。

## DHCP サーバー

DHCP サーバーが Agilent BootP サービスの使用に干渉しないことを確認 します。DHCP サーバーも BootP リクエストに応答するためです。また、 開始するたびに、機器には別々の IP アドレスが送信されることがありま す。

# 機器のログブックにバッファオーバーランが頻繁に起こる

システム管理者に問い合わせて、ネットワークが、機器のデータ取得に よって誘起されるネットワークトラフィックを管理できないのかどうかを 確認してください。また、G1369A LAN カードが正しく設定されていないこ とが原因であることもあります。上記を参照してください。

LC 機器スタートアップの問題

# LC 機器スタートアップの問題

# システムが、コンフィグレーションから外されたモジュー ルを待つ、待機状態のままになっています

頻繁に再設定されるシステム上では、デバイスは現在のコンフィグレー ションに追加または取り外しが行われ、システムは、使用されていないデ バイスがまだ APG リモートケーブルに接続している間は、待機状態になる ことがあります。1 つの回避方法は、外部モジュールと現在のコンフィグ レーションの間で削除や追加を行う場合には、リモートケーブルの切断や 接続を実行することです。

ある実験で、2 つ目の検出器は必要ないが便宜上の理由によってコンフィ グレーションからは外されない場合に、必要ない検出器のランタイムを非 常に短くすることはお勧めしません。

たとえば、DAD が短い停止時間で設定されている場合に FLD でデータを取 得する場合は、LC 分析が完了する前に、DAD ランプのスイッチはオフにな ります。これによって、ノットレディー条件が生成されるので、次の分析 は開始されません。かわりに、DAD で取得して FLD での停止時間が短い場 合は、この問題は発生しません。ランプオフステータスは FLD での完全な 有効操作モードであるからです。

# データファイルが空の場合(シグナルを含まない場合)

検出器のリモートケーブルを確認します。開始シグナルがリモートライン に送信されるまでは、検出器は分析ステータスに変わりません。機器の ハードウェアマニュアルにある配線図を参照してください。

LC 機器スタートアップの問題

# ログブックにあるデバイスレポート「バッファオーバーフ ロー」

このメッセージは、通常は PC のパフォーマンスが低いことを示します。 この場合、機器から PC へのデータ送信で、データストリームの処理がで きません。パフォーマンスの低下は、以下の原因で発生することがありま す。

- PC の電源節約機能。
- ネットワークパフォーマンスの低下。『「機器のログブックにバッファ オーバーランが頻繁に起こる」103ページ図』を参照してください。
- ハードディスクの性能の低下。
- 他のプログラムによるハードディスクへのアクセスや、コンピュータリ ソースの使用。スケジュール済みのデフラグ、バックアップ、または ウィルススキャンなど。

# 索引

# 3

35900 追加 91, 83 35900E 接続 31 6 6890 BootP サービス 18

# 8

82357A/B インタフェー ス 28

# Α

ADC 機器 追加 91 ADC 接続 31

# В

BootP サービス JetDirect カード 20 MAC アドレス 20 設定 24 機器コンフィグレーショ ン 20 ゲートウェイ 19 サブネットマスク 19 設定 25 について 18 BootP. service アドレス 18

| С   |          |     |    |    |
|-----|----------|-----|----|----|
| CAN | ケーブル     | ,   | 30 |    |
| CE  | 機器       |     |    |    |
|     | USB-GP1B | 接続  |    | 32 |
|     | 追加       | 69  |    |    |
| CE  | 接続       | 32  |    |    |
| G   |          |     |    |    |
| GC  | 機器       |     |    |    |
|     | 接続       | 29  |    |    |
|     | 追加       | 38  |    |    |
| GC  | 通信       | 29  |    |    |
| GP  | IB アドレ   | ス   |    |    |
|     | CE のデフ   | オルト | ~  | 33 |
| GP  | IB 通信    | 27  |    |    |

# 

IP アドレス、デフォル ト 14

J JetDirect カード 18, 20

# L

LAN 管理者 14 LAN 接続 14 LAN 通信 13 LAN デフォルト IP アドレ ス 14 LC 機器

接続 31, 30 追加 59 LC ケーブル配線 30 LC 接続 31 Ρ PAL オートサンプラ 29 追加 93 Т TCP/IP 14 インストール 15 U USB-GP1B 27. 28 き 機器コンフィグレーショ ン 35 機器通信 11 機器の数 36 機器の接続 29 機器の追加 35 < クイックコンフィグレーショ

け

ン 6

ゲートウェイ、デフォル ト 14

# 2

コンフィグレーション 6 ヘッドスペースサンプ ラ 29 さ サブネットマスク、デフォル り ト 14 リモートケーブル 30 リモート接続 31

# す

スタンドアローン ADC 83

# せ

接続 29 ネットワーク 101

# つ

通信 11, 27 ネットワーク 102

# ね

ネットワーク管理者 14 ネットワーク接続 14, 101 ネットワーク通信 13, 102 ネットワーク デフォルト IP アドレ ス 14 ネットワークのトラブル シューティング 100 ネットワーク問題 100

# ば

バッファオーバーラ ン 103 www.agilent.com

# 本書では

AgilentOpenLAB CDS ChemStation に機器を設 定する場合は、このハンドブックを使用して ください。このハンドブックでは、機器モ ジュールの追加方法および設定方法について 説明します。

© Agilent Technologies 2010-2011

Printed in Germany 07/2011

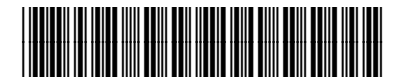

M8300-96002

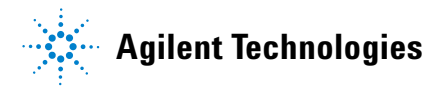